### **Plan and Profile Annotation for Rail**

Robert Nice Product Specialist (Rail)

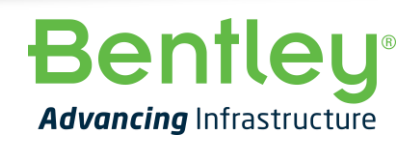

© 2022 Bentley Systems, Incorporated

#### Introduction

OpenRail Designer Annotation driven by the workspace and available to customize

- Automated annotation of horizontal and vertical geometry
- Greenfield and Brownfield annotation

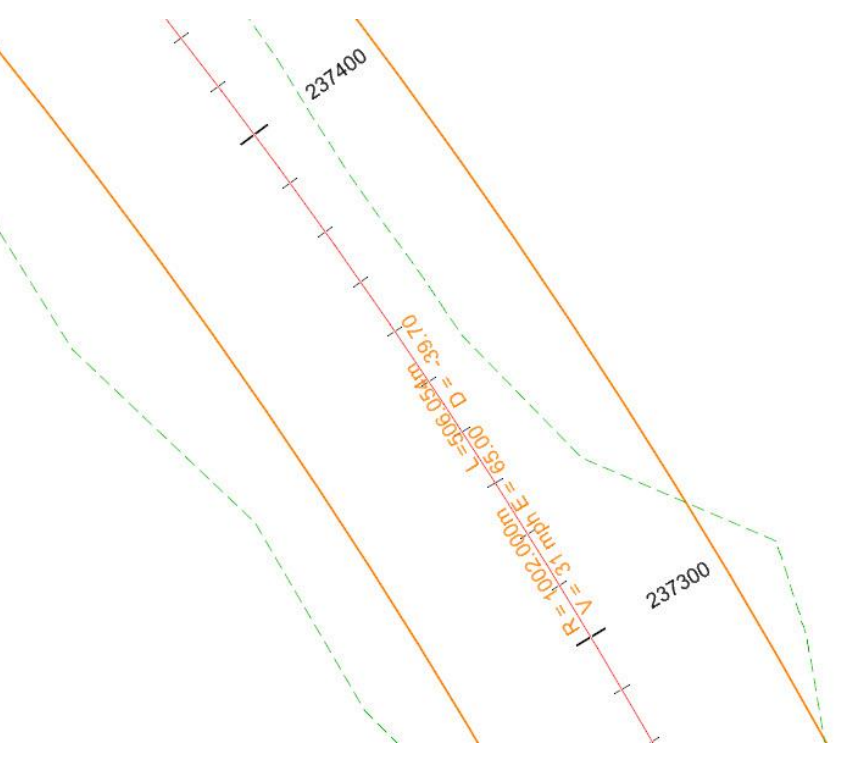

#### Agenda

- Introduction to Annotation in OpenRail Designer CONNECT Edition
- Creating a Text Favorite
- Creating Annotation Definitions
- Exploring the Annotation Manager
- Linking an Annotation Group to a Feature Symbology
- Feature Definition Wizard

# **Introduction to Annotation**

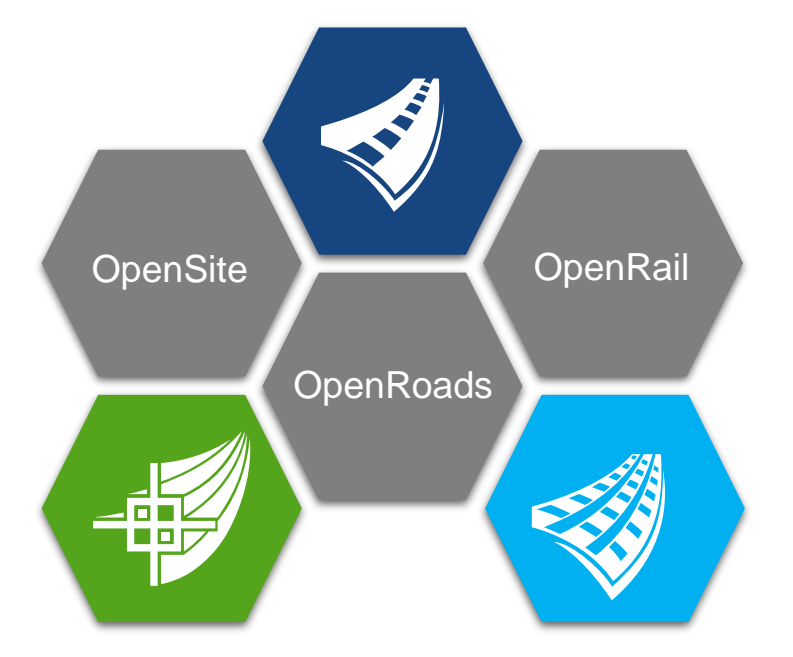

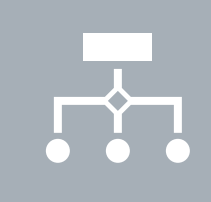

# Annotated during or after creation

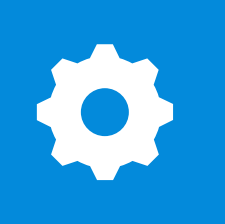

Annotation Updates in real time

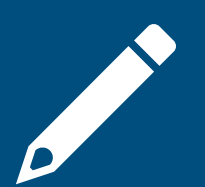

Drawing scale aware

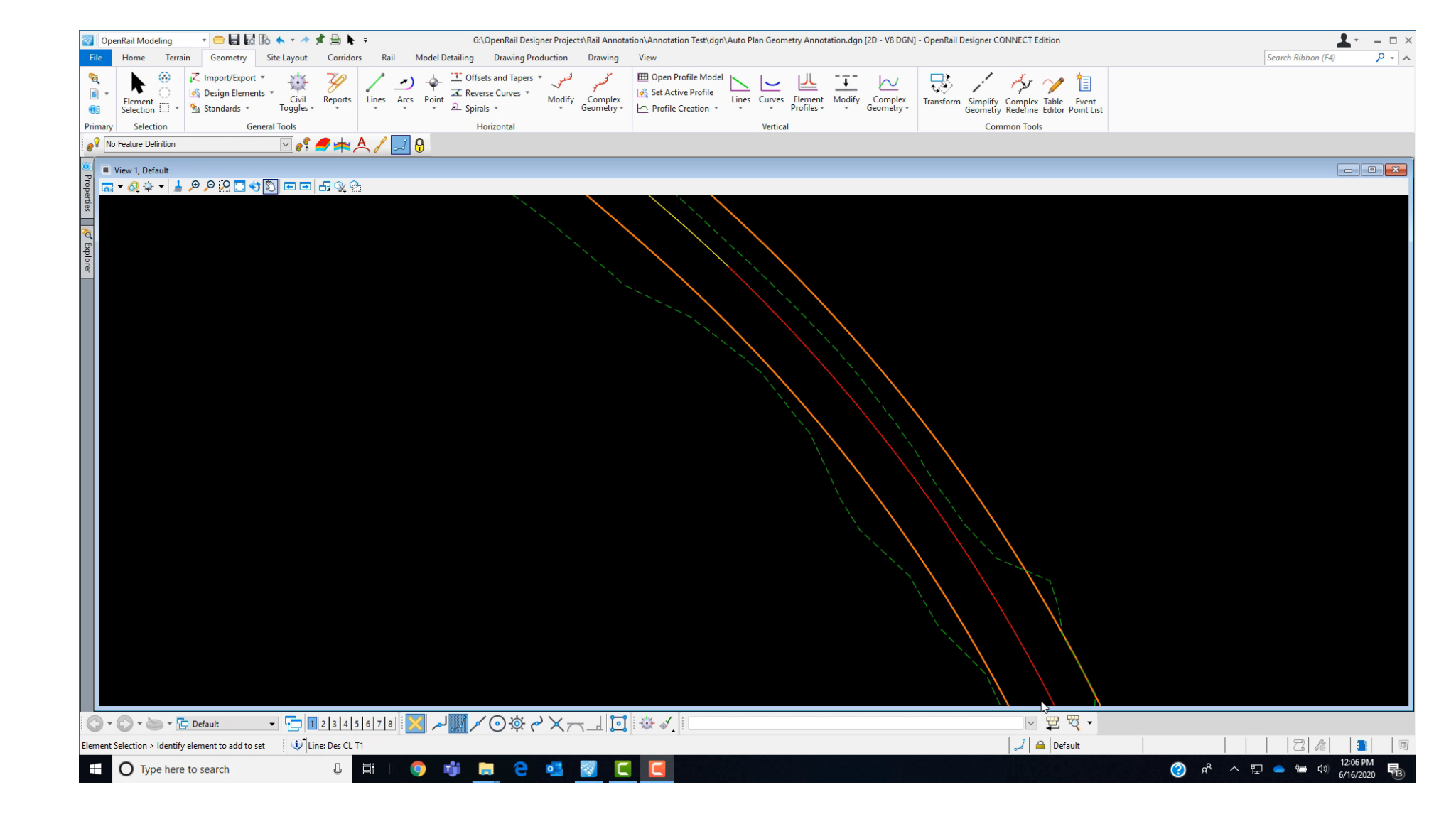

**Bentley**<sup>®</sup>

#### Automated Horizontal Geometry Annotation

Automated Horizontal Slue Annotation

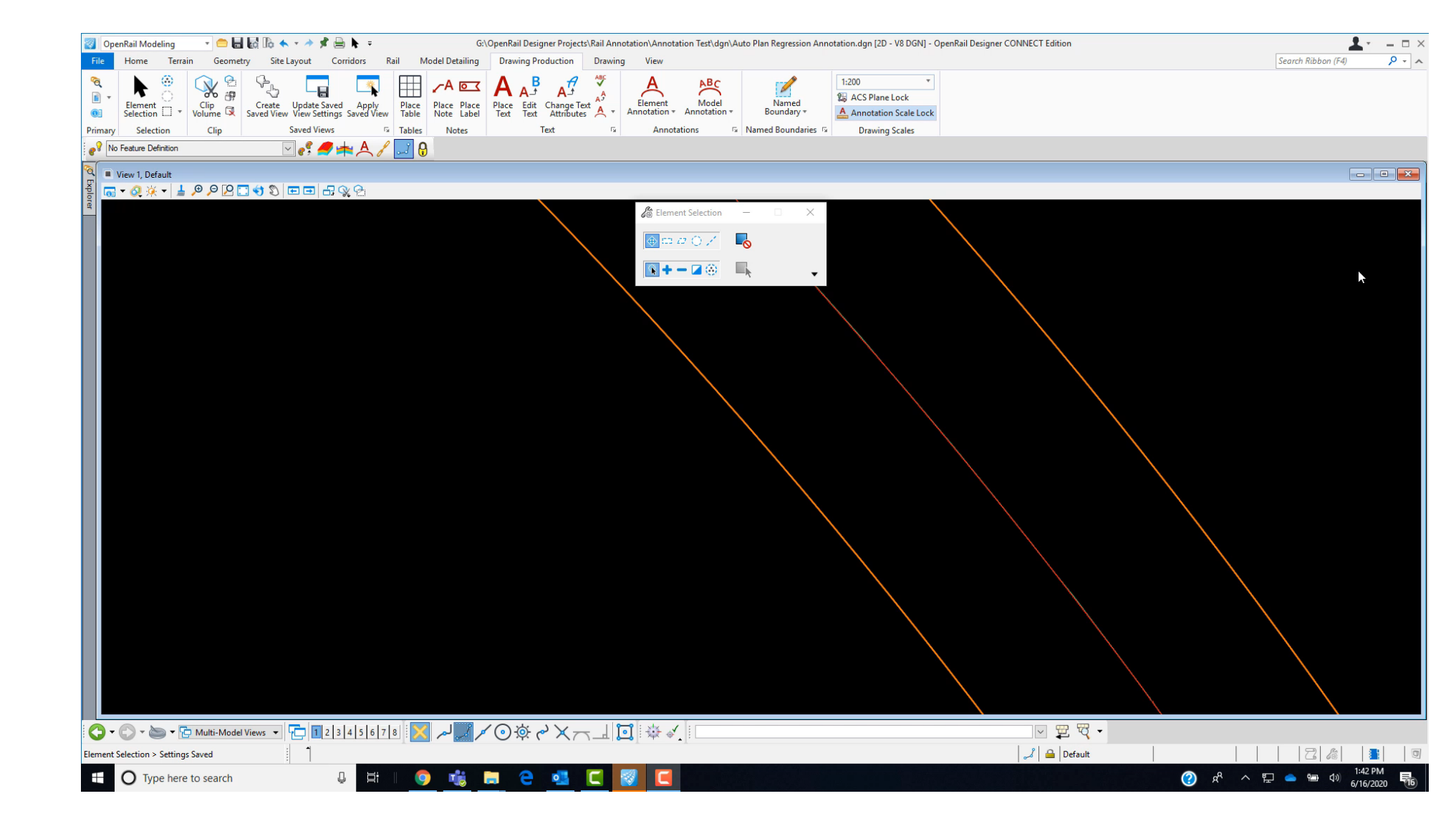

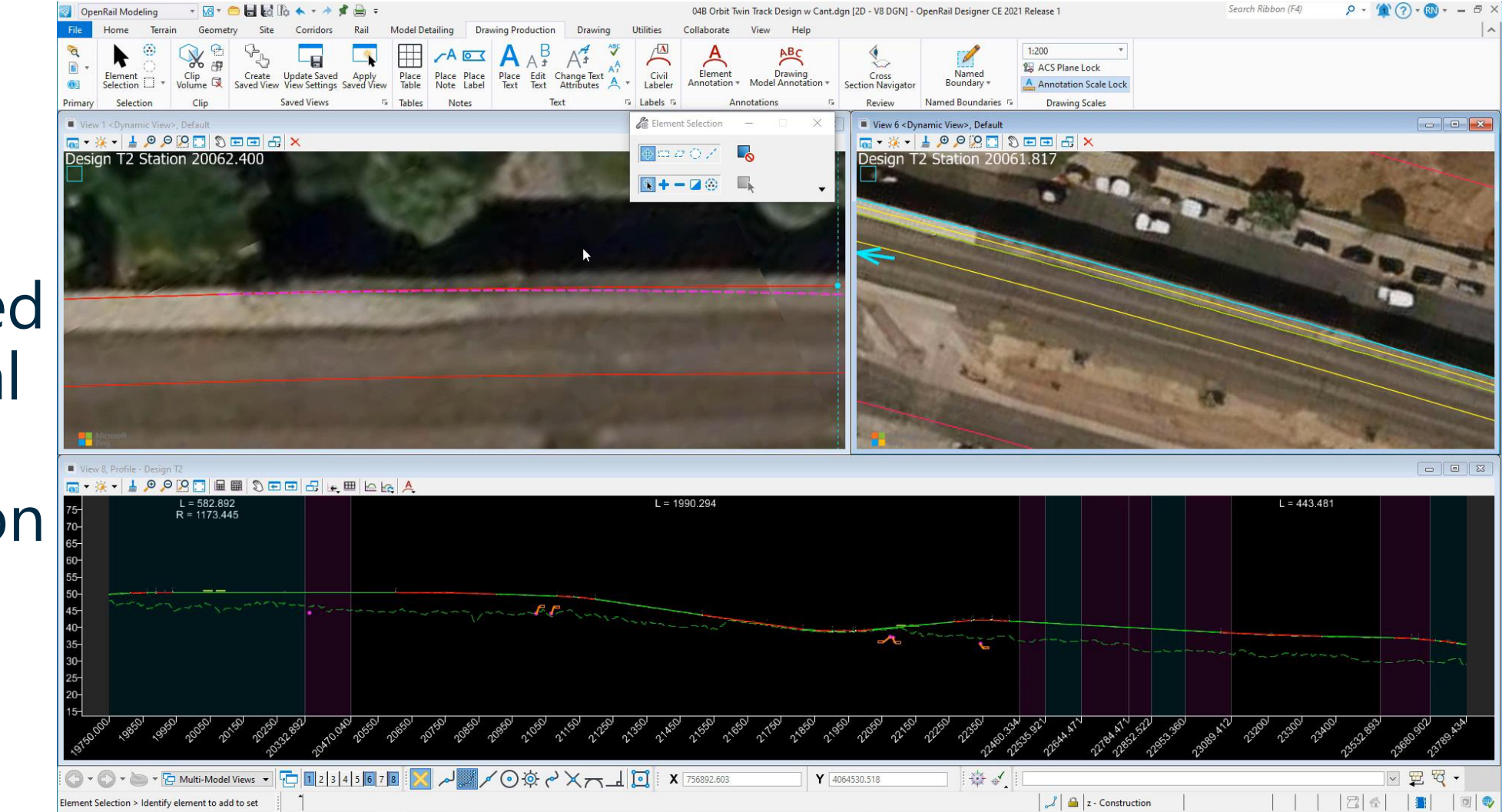

#### Automated Horizontal Cant Annotation

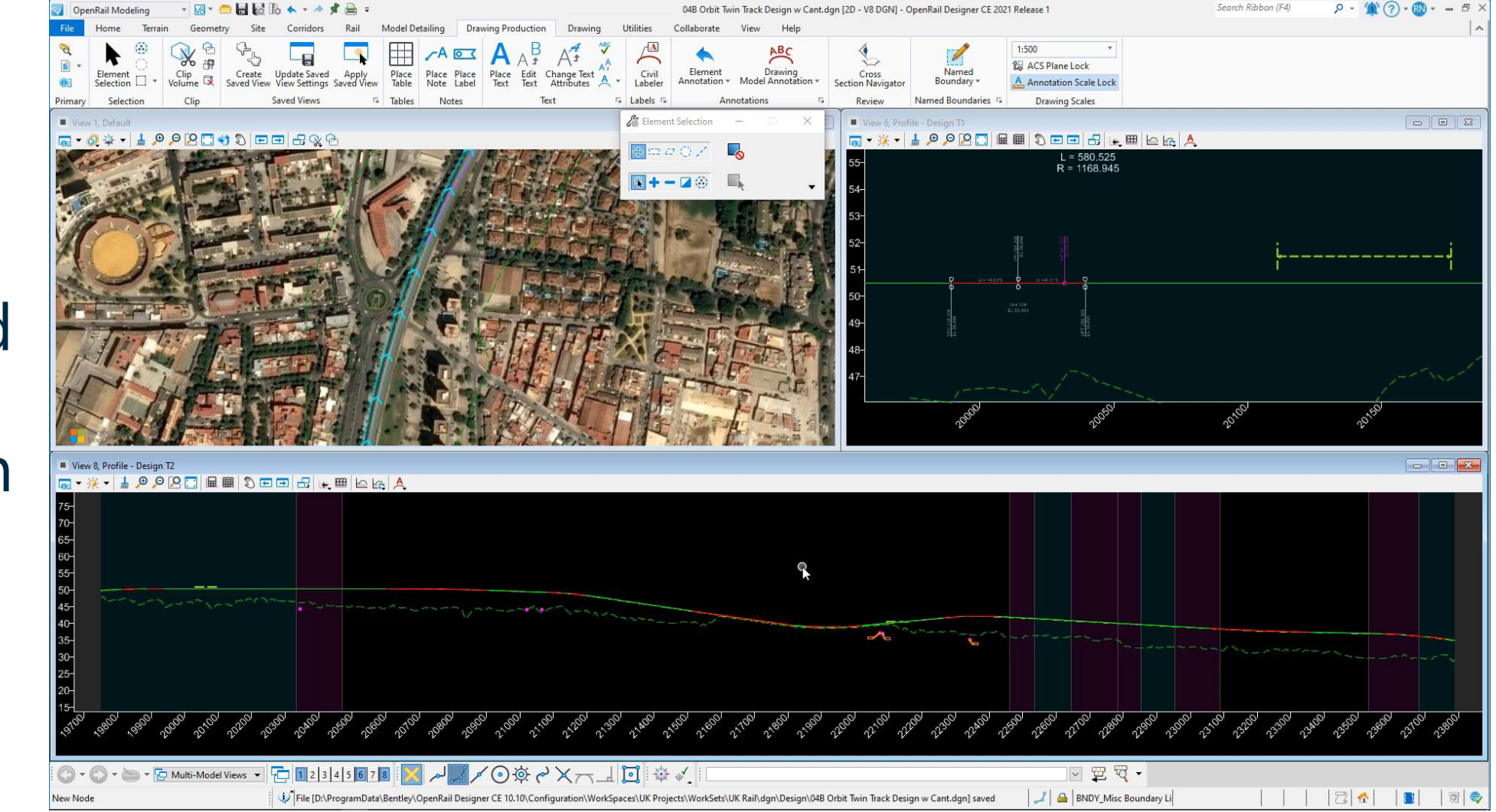

Automated Profile Annotation

#### 9 | WWW.BENTLEY.COM | © 2022 Bentley Systems, Incorporated

Automated Vertical Geometry Annotation (New Design)

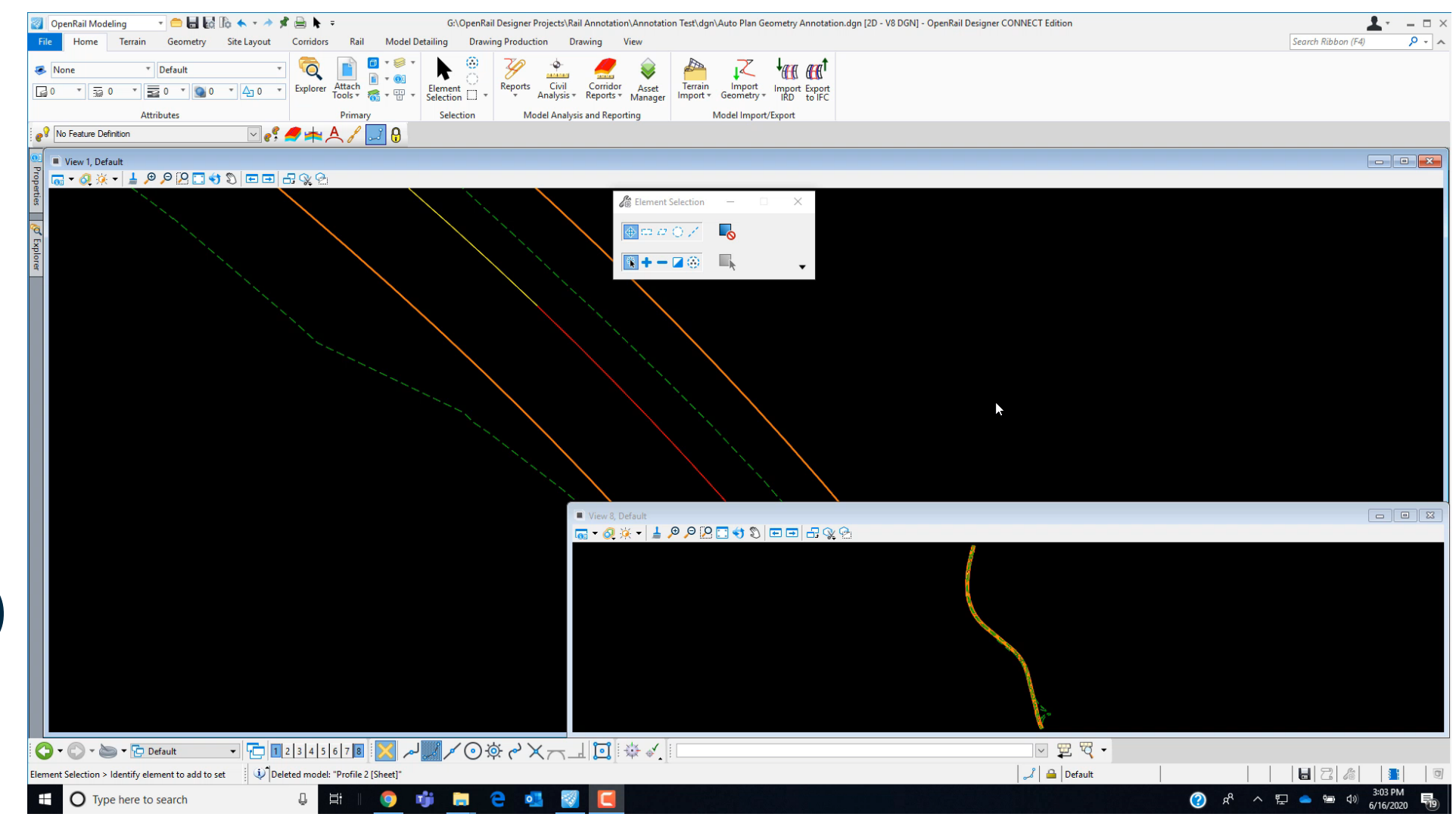

- 😑 🖶 🗟 🕼 🐟 - 🥕 📌 🚔 🖡 = 1 - - - × OpenRail Modeling G:\OpenRail Designer Projects\Rail Annotation\Annotation Test\dgn\Auto Plan Regression Annotation.dgn [2D - V8 DGN] - OpenRail Designer CONNECT Edition P - A Search Ribbon (F4) Terrain Geometry Site Layout Rail Model Detailing Drawing Production Drawing lome 🙈 Non Default Civil ▼ 3 0 ▼ 2 0 ▼ 0 ▼ 4 0 ▼ Explorer Attach Tools ▼ 6 ▼ 10 ▼ Corridor Element Asset 0 Import Export IRD to IFC Analysis \* Reports \* Import v Geometry Manager Attribute Selection Model Analysis and Reporting Model Import/Export No Feature Definition 🗹 🦸 📥 📥 🥖 🗾 🚷 View 1, Default - -👦 <del>-</del> 🖉 🔆 - 🛓 🔎 🔎 🎦 🔩 🕲 📼 🖬 🕵 😪 🔶 ca 🖉 🔿 🗡 🖹 🕂 — 🖬 🛞 🛛 🛼 🔇 • 🔘 • 🔄 🖓 Wilti-Model Views 🔹 🔂 🖬 2 |3 |4 |5 |6 |7 |8 🔀 📈 💭 🖉 🔗 💥 — 🗐 🛱 🐇 🎸 - 🛱 🛱 -🎜 🔒 Default New Nod 3:20 PM 🕜 🖈 ^ 🖫 📥 🕬 Type here to search 0 

Automated Vertical Geometry Annotation (Renewal Design)

### **Overview of Annotation and Labeling**

#### There are several tools that can be used for labeling in OpenRoads:

- Place Text Places user defined static text.
- Place Label Places user defined static and computed text (limited options w Text Favorite or Cell)
- Place Note Places user defined static text with a leader line.
- Element Annotation Uses Annotation Groups to define text/labels for a particular element. The default Annotation Group is a property of the Feature Definition but can be overwritten.
- Drawing Model Annotation Uses Annotation Groups to define text/labels for the drawing model created when creating sheets. A default Drawing Annotation can be set in the Sheet Seed but can be overwritten.
- Civil Labeler Supports complex labels computed from one or multiple targets. Labels can

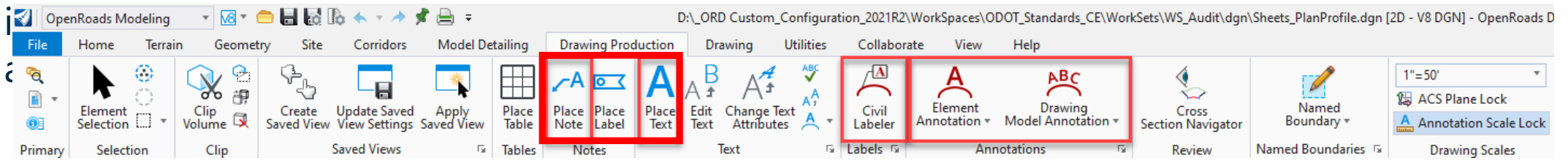

### **Elements Needed for Creating Labels and Annotations**

- Text Styles Defines a group of text attributes, such as, font, text size (height/width), justification, spacing, and color. Enables consistency and standards when placing text.
- Dimension Styles Defines a group of settings (terminators, units, formats, and symbology) for leader lines and dimensioning.
- Text Favorites A reusable bit of text. The text can include static text and computed text.
- Annotation Definitions Annotation settings for labels used within an Annotation Group.

| 📐 Tevt Stule                                                                                                    | s - 0079 Engr Vert Rt Ctr (Δ                 | rtive : Style (n              | one))                 |                         |                | _       |            | ×      |
|----------------------------------------------------------------------------------------------------|----------------------------------------------|-------------------------------|-----------------------|-------------------------|----------------|---------|------------|--------|
| iext Style                                                                                                    | s ou send and the context of the             | enter style (n                |                       |                         |                |         |            | ~      |
| St <u>y</u> le Vi <u>e</u> w                                                                                                    |                                              |                               |                       |                         |                |         |            |        |
| <b>E</b> • <b></b>                                                                                                    |                                              | $\sim$ ×                      |                       |                         |                |         |            |        |
| Text Styles                                                                                                    | ^                                            | General S                     | pacing Under/Overline | Background              | Advanced       |         |            |        |
| 🛇 0030_Engr                                                                                                    | Vert Ctr Ctr                                 |                               |                       |                         |                | _       |            |        |
| 😒 0030_Engr                                                                                                    | Vert Lt Top                                  | For                           | nt: 🛨 Engineering Ve  | ert 💌                   | <u>C</u> olor: |         | 0          | *      |
| 🛇 0079_Engr                                                                                                    | Vert Bold_Ctr Bottom                         | Justificatio                  | n: Right Center       | *                       | Bold           |         |            |        |
| Manage Annotations                                                                                                    |                                              |                               |                       |                         |                | -       | · 🗆        | $\sim$ |
| Annotation Group: Alignment 100-2                                                                                                    | 5 🕂 🗙 📑 分 🖓                                  | <u>i</u>                      | 🗹 Display  🔛          | ;,⊕,⊝(;                 | \$ € ₹         | յ 🗌 Hic | le Selecte | ed     |
| Station Ticks Major - 100                                                                                                    | Location                                     | *                             | ^                     |                         |                |         |            |        |
| Station Labels Major - 100                                                                                                    | Location                                     | Stations                      |                       |                         |                |         |            |        |
| Station Ticks Minor - 25                                                                                                    | Annotata                                     |                               |                       |                         |                |         |            |        |
| Bearing Label                                                                                                    | Annotate                                     | ~                             |                       |                         |                |         |            |        |
| Line Length Label                                                                                                    | With                                         | Line                          |                       |                         |                |         |            |        |
| Curve Label Bight Arc                                                                                                    | rempiate                                     | Annotation                    |                       |                         |                |         |            |        |
| Curve Label Laft Are                                                                                                    | Leader                                       | *                             |                       |                         |                |         |            |        |
|                                                                                                    | Place Leader                                 | False                         |                       |                         |                |         |            |        |
| PI Station LT Line                                                                                                    | Offset Begin                                 | 0.0000                        |                       |                         |                |         |            |        |
| Cardinal Circles                                                                                                    | Arrow Size                                   | 0.0000                        |                       |                         |                |         |            |        |
| Cardinal Station LT Line                                                                                                    | Arrow Width                                  | 0.0000                        |                       | ~~                      |                |         |            |        |
| Cardinal Station LT Label                                                                                                    | Circle Size                                  | 0.0000                        |                       | 1                       |                |         |            |        |
| Cardinal Station BT Line                                                                                                    | Square Size                                  | 0.0000                        |                       |                         |                |         |            |        |
| Cardinal Station PT Labol                                                                                                    | Extension Size                               | 0.0000                        |                       |                         | 1              |         |            |        |
|                                                                                                    | Template                                     | 0.0000                        |                       |                         | F.             |         | - Annot    |        |
| POB / POE Station Line                                                                                                    | Dia                                          |                               |                       |                         | ~~~~           |         |            |        |
| POB Station Label                                                                                                    | Placement                                    | ^                             |                       |                         | r              |         |            |        |
| POE Station Label                                                                                                    | Rotation Option                              | Perpendicula                  |                       |                         |                |         |            |        |
| PI Station LT Triangle                                                                                                    | Perpendicular Offset Optio                   | Offset Value                  |                       |                         |                |         |            |        |
| PI Station LT Label                                                                                                    | Perpendicular Offset                         | -0.0089                       |                       |                         |                |         |            |        |
| PI Station RT Line                                                                                                    | Tangential Offset Option                     | Offset Value                  |                       |                         |                |         |            |        |
| PI Station RT Triangle                                                                                                    | Tangential Onset                             | 0.0000                        |                       |                         |                |         |            |        |
| PI Station RT Label                                                                                                    | Line                                         | *                             |                       |                         |                |         |            |        |
| PI Back Tangent Line                                                                                                    | Length                                       | 0.0177                        |                       |                         |                |         |            |        |
| <ul> <li>✓ LbLXS_Elev</li> <li>✓ LbLXS_Elev</li> <li>✓ LbLXS_Off</li> <li>✓ LbLXS_Off</li> <li>✓ LbLXS_Off-Elev</li> <li>✓ Plan Annotation wit</li> <li>✓ Plan Annotation wit</li> </ul> | hent_Name<br>th Arrowhead<br>thout Arrowhead | <u>IMIIN. Leader:  </u><br>25 | <del></del>           | <u>C</u> enter Size: 0. | 2000           | עע      |            |        |

## **Text Favorites**

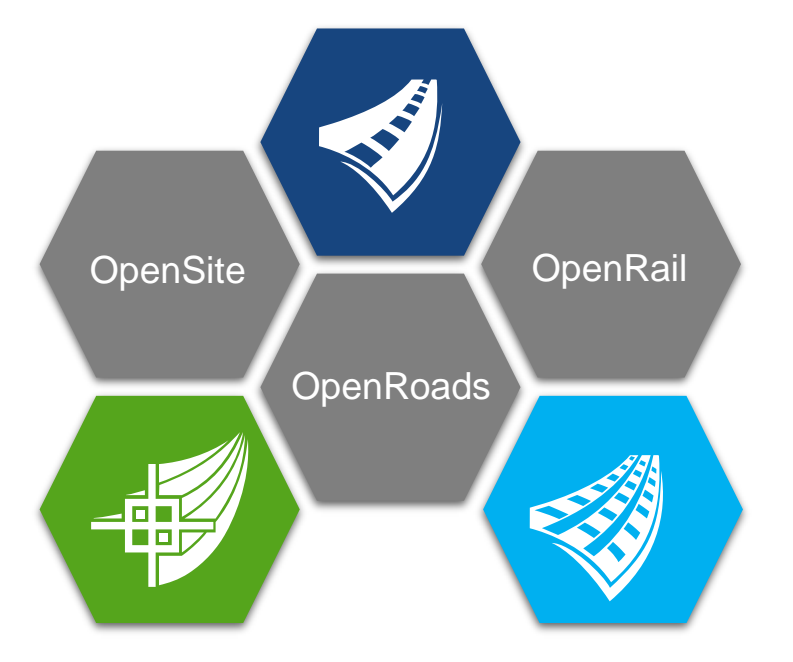

What is a Text Favorite?

# A reusable bit of text Sta. 10+000

- Static Text (Sta.)
- Computed Text (10+000)

### **Creating Text Favorites**

- 1. Open the Text Favorite Manager.
- 2. Set the Text Style.
- 3. Type any "static" text.
- 4. Add the computed text by choosing the Field and Sub Field Type -OR- use the Select Element Option.
- 5. Save the Text Favorite.

| A Text Favorite Manager                               |                 |                           |                           | -                  |             |
|-------------------------------------------------------|-----------------|---------------------------|---------------------------|--------------------|-------------|
| 🔚 💀 + 🗅 🛍 🛋 🗙                                         | 💊 0079_Engr_    | Lt Ctr ~                  | 🖻 y 👫 🗴 - 🛛 🖪             | Engineering Vert - | A‡ 0.008    |
| 🔺 📂 TextLabels.dgn                                    | X · · · · ·     |                           | · · · · · · · · · · · · · |                    | 1 * * * 1 * |
| 😒 PLAN - Sta-Offset                                   |                 | Annotation.Pol            | int Station               |                    |             |
| Common Text Favorites Imperial.dgnlib                 | Off. Plan       | Annotation.Poi            | nt Offset                 |                    |             |
| Drainage and Utilities Text Favorites Imperial.dgnlib |                 |                           |                           |                    |             |
| Eabeler Text Favorites Dimension Styles Elem Temp Im  | p               |                           |                           |                    |             |
| Survey Text Favorites Imperial.dgnlib                 |                 |                           |                           |                    |             |
|                                                       |                 |                           |                           |                    |             |
|                                                       |                 |                           |                           |                    |             |
|                                                       |                 |                           |                           |                    |             |
|                                                       | Select Element  |                           |                           |                    |             |
|                                                       | Field Type:     | % Civil Element Properti  | es                        |                    |             |
|                                                       | Field Sub Type: | Plan Annotation           |                           |                    |             |
|                                                       | Search          | Q                         | Positive Prefix           |                    |             |
|                                                       | N D Linear      | ,<br>                     | Negative Prefix           |                    |             |
|                                                       |                 |                           | Positive Suffix           | 'RT                |             |
|                                                       | Point           | A label                   | Show Sign                 | Never              |             |
|                                                       | 123 Poin        | it Index                  | Linear Units Form         | nat                | *           |
|                                                       | 3.14 Poin       | t Station                 | Label Format              | MU                 |             |
|                                                       | EM Poin         | it Distance               | Master Units              | US Survey Feet     |             |
|                                                       | EM Poin         | t Offset                  | Preview : 0.00' RT        |                    |             |
|                                                       | B14 Doin        | t Drofila Droiactad Slopa | Save Preview              |                    | Accept      |
| (                                                     | •               |                           |                           |                    |             |

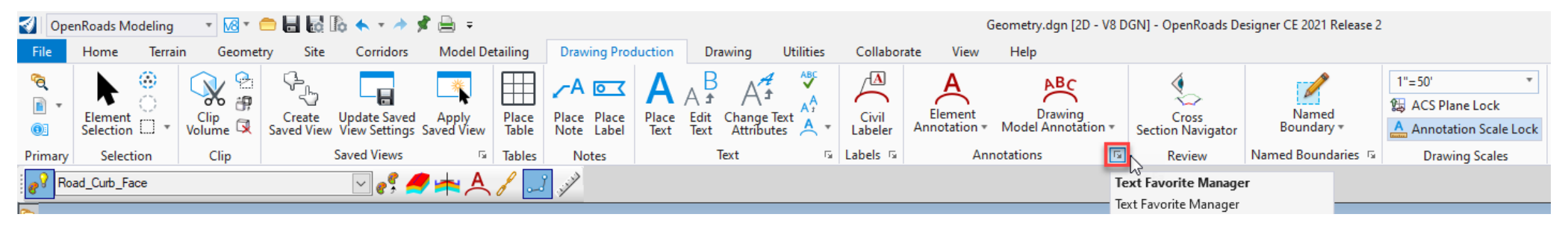

### **Creating Text Favorites**

**Text Favorite Tips:** 

- Text Favorites are stored and pulled into the Workspace through a .dgn library (*.dgnlib*) file.
- Text Favorites can be created and tested in any working .dgn file and then copied into a .dgnlib file.
- The Select Element button can be very useful (especially for DU).
- Organize and use good naming schemas when creating custom Text Favorites.
- Text Favorites can be *static text* only.
- Can be easily tested with the *Place Label* tool.
- Use delivered examples as a starting point.

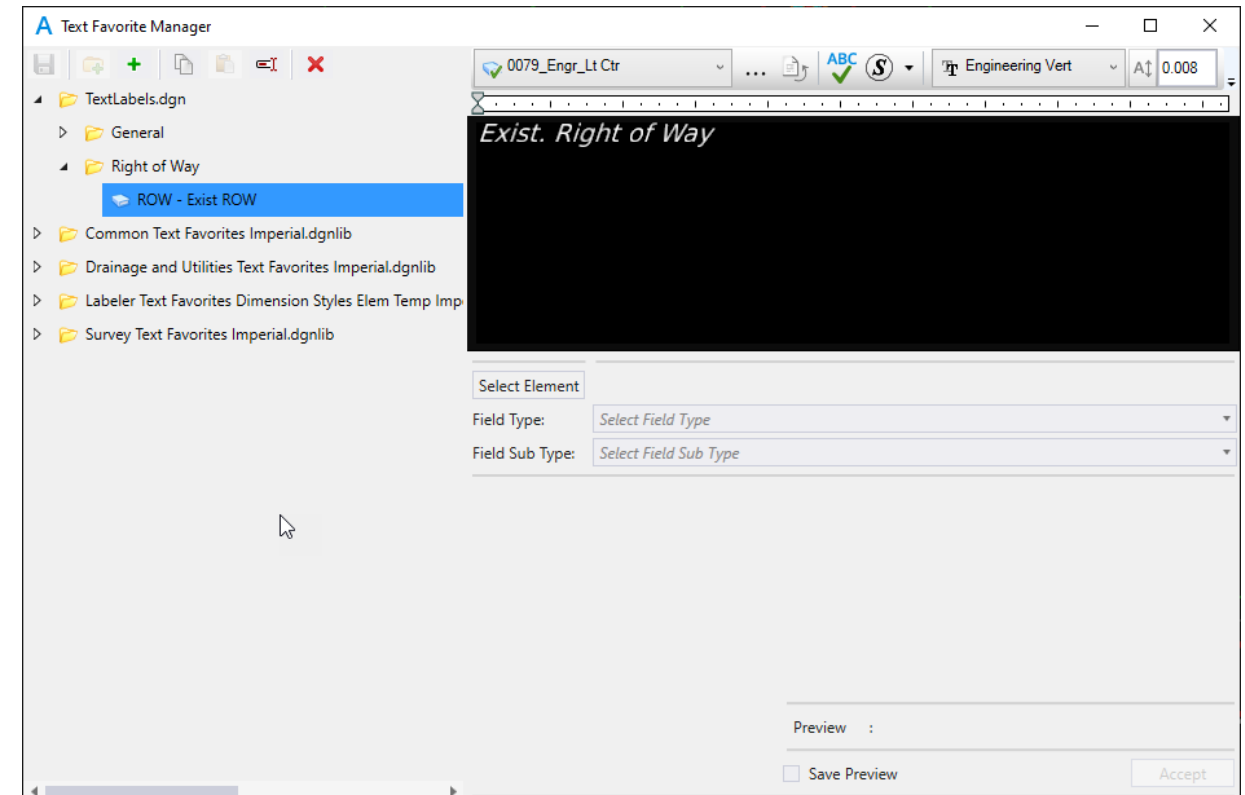

Creating a Text Favorite

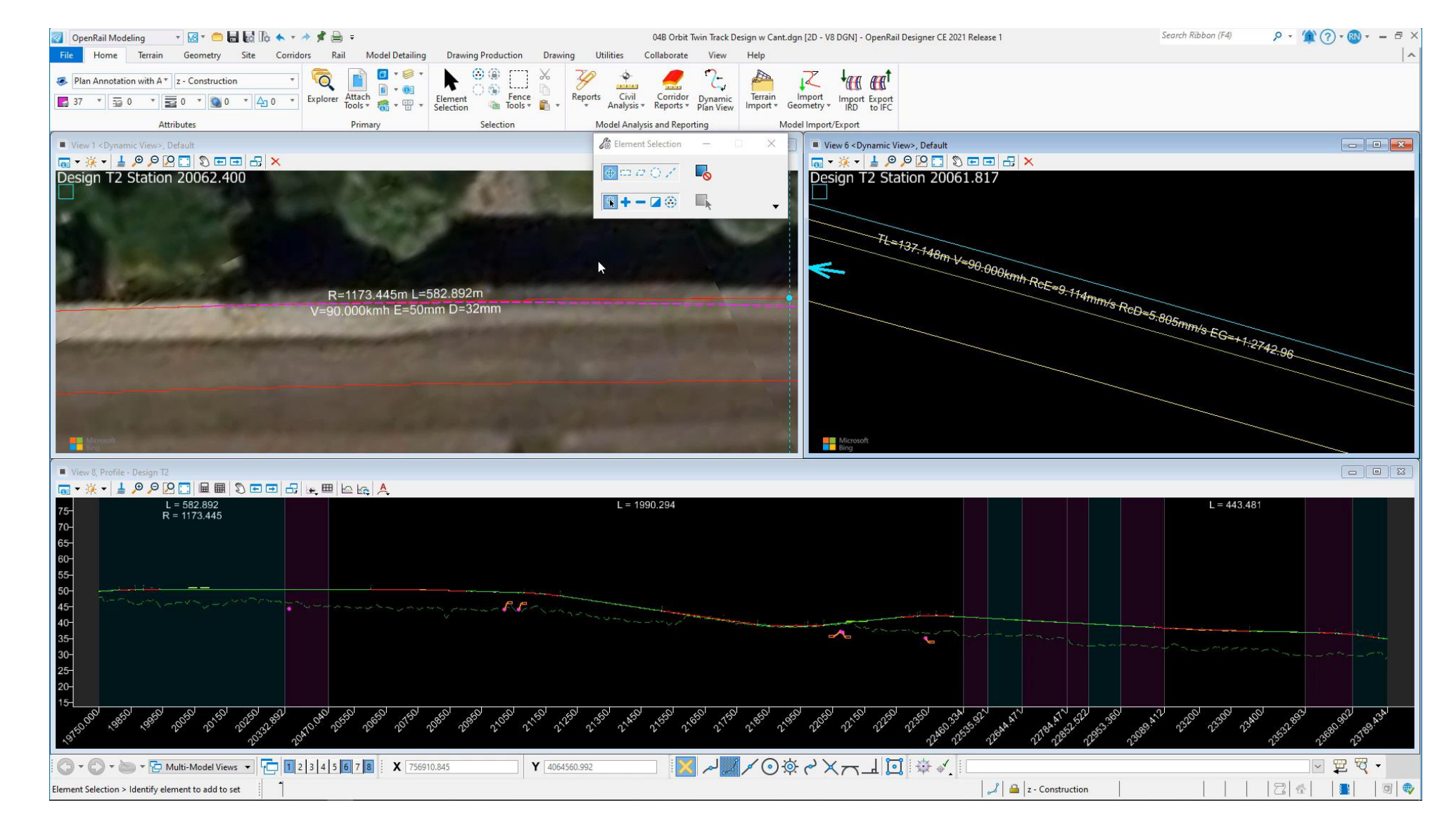

#### **18** | WWW.BENTLEY.COM | © 2022 Bentley Systems, Incorporated

# **Annotation Definition**

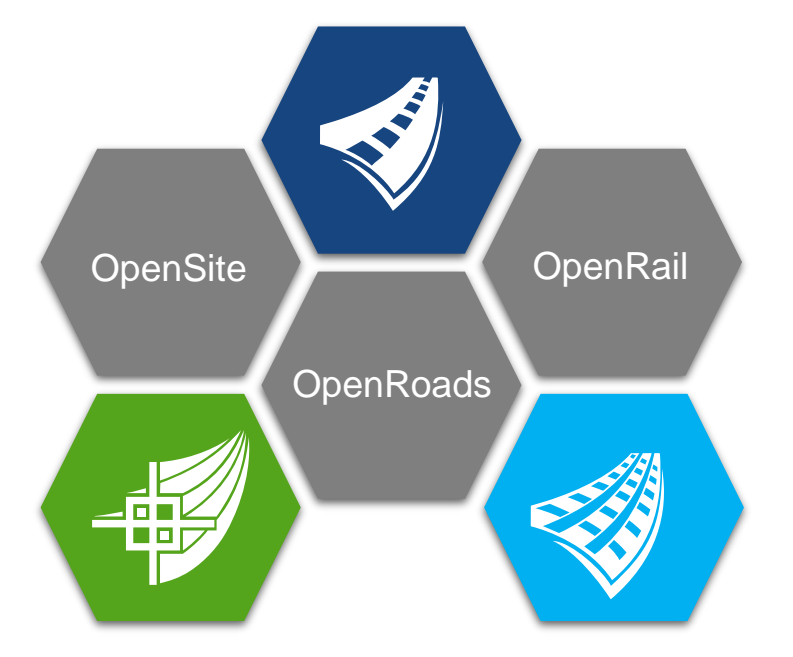

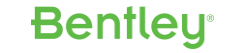

### **Annotation Groups**

- Annotation Definition details and settings of the annotation.
- Annotation Group collection of Annotation Definitions.
- Accessed through Project Explorer.
- Categorized into Sheet Types and Element Sub Types.

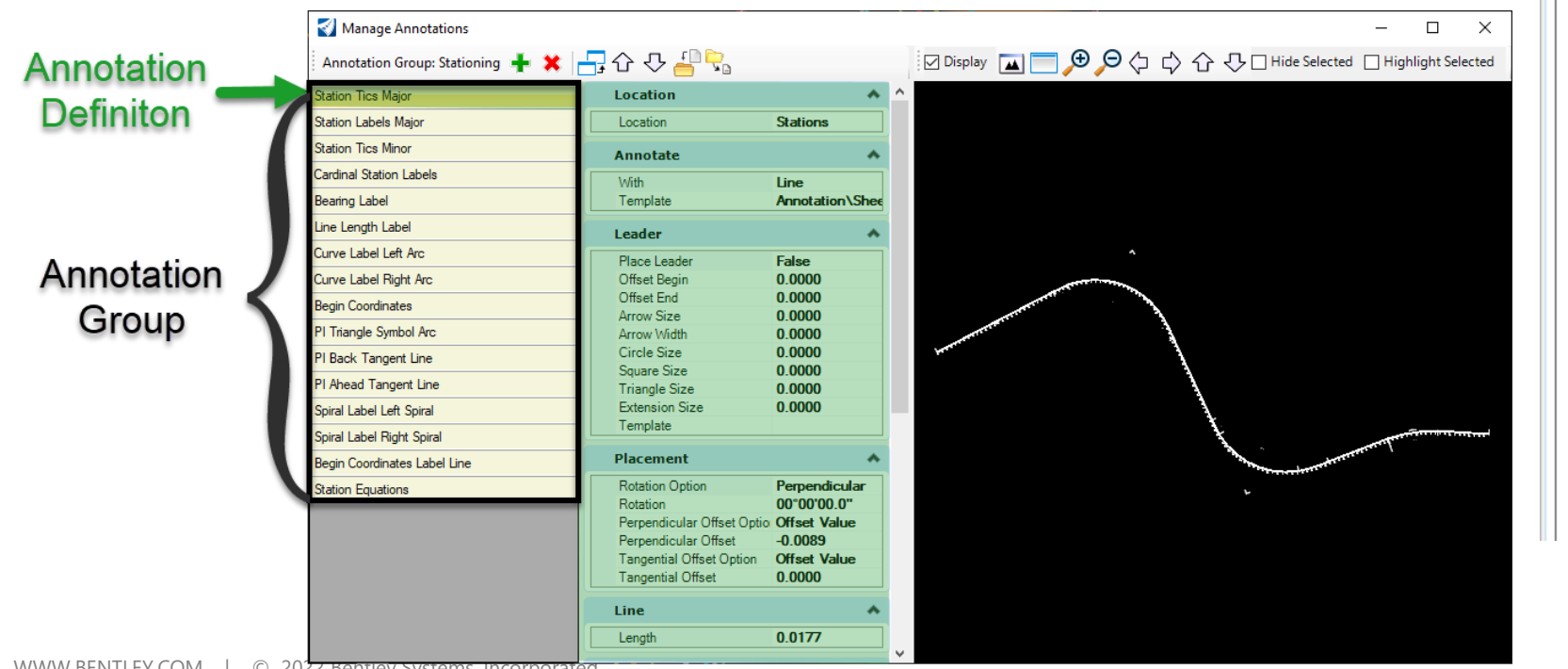

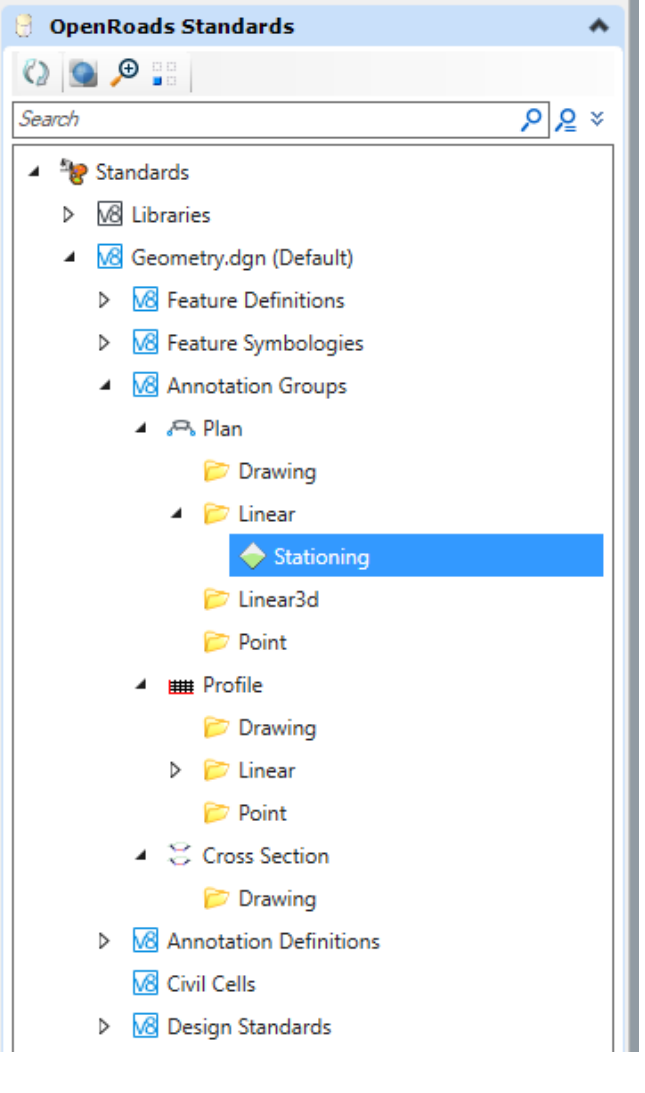

### **Annotation Groups**

- Default annotation groups can be assigned to Elements through *Feature Definitions (Feature Symbologies)*.
- Default annotation groups can be used and assigned to Drawing Models (for creating sheets) in the Drawing Seeds.
- The default annotation groups can be overwritten.

|                                                      | Explorer 👻 👎 🗙                          | Properties (OpenRoads Standards) 🔹 🖣 🗙          |
|------------------------------------------------------|-----------------------------------------|-------------------------------------------------|
| <b>`</b>                                             | M File                                  | <ul> <li>Selection (1)</li> </ul>               |
| )                                                    | 💊 Items 🔹                               | 🐓 Geom_Baseline                                 |
|                                                      | 🗑 Resources 🔹 👻                         |                                                 |
|                                                      | 🖯 OpenRoads Model 🔹 🔹                   |                                                 |
|                                                      | 🕼 Sheet Index 🔹                         |                                                 |
|                                                      | 🖺 Links 🗸                               |                                                 |
|                                                      | OpenRoads Standards                     |                                                 |
|                                                      |                                         |                                                 |
|                                                      | Search P 2 ×                            |                                                 |
|                                                      | ▲ <sup>th</sup> Standards               | Selection 🔺                                     |
| Create Drawing                                       | VS Libraries                            | Name Geom_Baseline                              |
| Mode: Plan                                           | ▲ 🔀 Geometry.dgn (Default)              | Defaults 🔺                                      |
| One Sheet Per Dgn:                                   | Feature Definitions                     | Default Element Ter Linear\Alignment \Geom_Base |
|                                                      | <ul> <li>Feature Symbologies</li> </ul> | Plan 🔺                                          |
| View Name: LondonRd - Plan 1                         | ▲ 🗸 Linear                              | Annotation Group Stationing                     |
| Drawing Seed: ANSI D_PLAN -                          | <ul> <li>Alignment</li> </ul>           | Arc Element Templa Linear Valignment Vacom_base |
| View Type: Civil Plan                                | 🐓 Geom_Baseline 🥌                       | Spiral Element Tem Linear\Alignment \Geom_Base  |
| Discipline: Civil                                    | Geom_Baseline_Driveway                  | Profile Intersection                            |
| Purpose: Plan View                                   | Geom_Baseline_Ramp                      | Element Template None                           |
| Drawing Model                                        | Geom_Baseline_Seconda                   | 3D 🔦                                            |
| Model Name: LondonRd - Plan 1                        | > Geom_temp                             | Annotation Group None                           |
| Seed Model: Plan Sheet Definitions.dgnlib, ANSI D_PL | Miscellaneous                           | Element l'emplate None                          |
| Filename: (Active File)                              | Pavement                                | Dynamic Cross Section                           |
| A 1"=50' ▼                                           | > Profiles                              | Crossing Point Elen None                        |
| Annotation Group: Plan Annotation                    |                                         |                                                 |
| Sheet Model                                          |                                         |                                                 |
| Model Name: LondonRd - Plan 1                        |                                         |                                                 |
| Seed Model: Plan Sheet Definitions.dgnlib, ANSI D_PL |                                         |                                                 |
| Filename: (Active File)                              | 4                                       |                                                 |
| Sheets: (New)                                        |                                         |                                                 |
| Full Size I = 1                                      |                                         |                                                 |
| Detail Scale : 1"-50' (By Named Boundary)            |                                         |                                                 |
|                                                      |                                         |                                                 |
| Add Io Sheet Index                                   |                                         |                                                 |
|                                                      |                                         |                                                 |
| <u>O</u> K Can                                       | el                                      |                                                 |

**Bentley** 

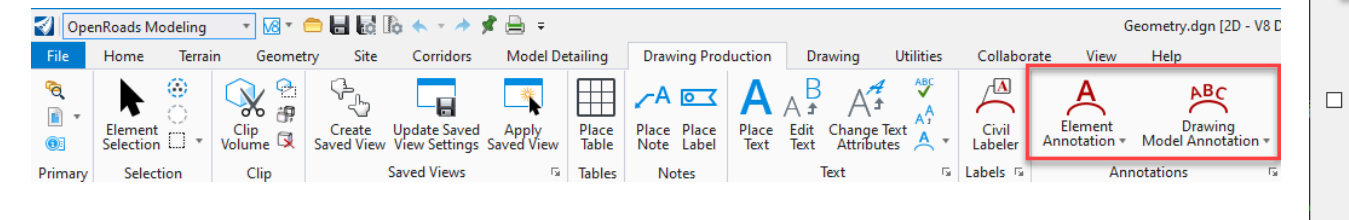

- Open Explorer and navigate to *OpenRoads Standards > Annotation Groups*.
- 2. Determine the Type and Sub Type needed for the Annotation Group.
- 3. Right-click to create a *New* annotation group.
- 4. Right-click on the annotation group to *Manage* the group of definitions.

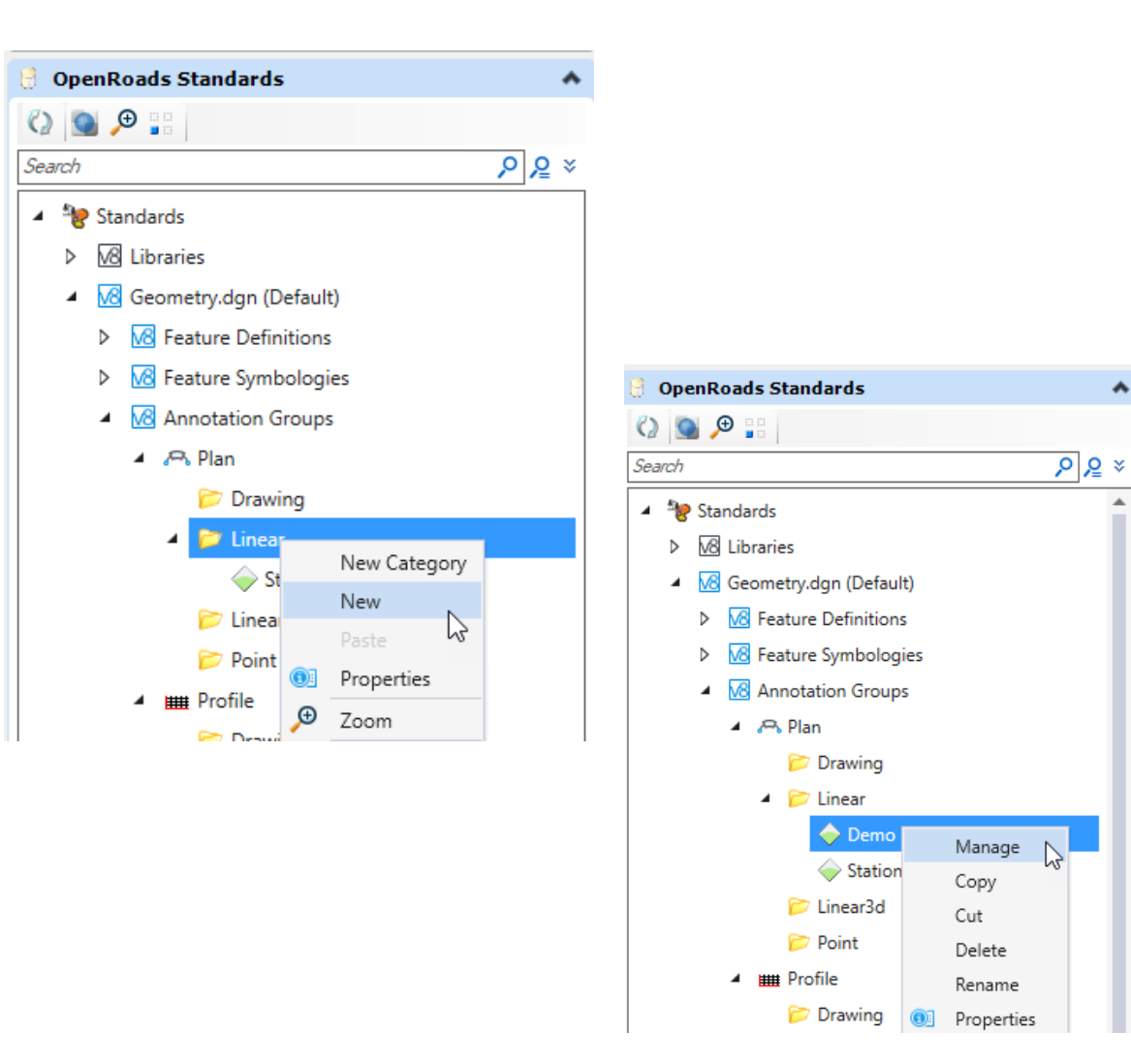

- Create new or copy existing annotation definition(s) and establish the settings accordingly.
- 6. Close the *Manage Annotations* dialog to save the changes.

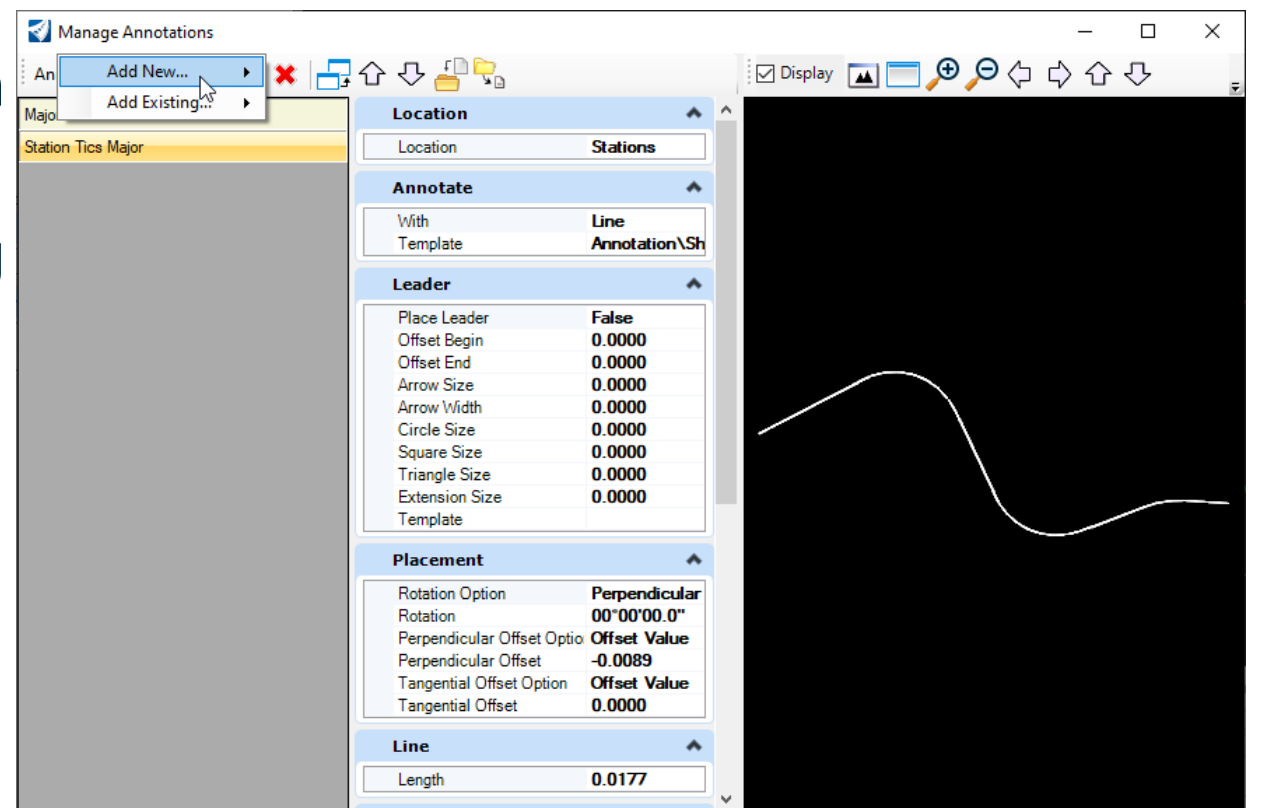

#### **Annotation Group Tips:**

- Annotation Groups are stored and pulled into the Workspace through a .dgn library (*.dgnlib*) file.
- Annotation Groups can be created and tested in any working .dgn file and then exported/imported into a .dgnlib file.
- Annotation Definitions can be used across multiple Annotation Groups, so be careful when copying and editing the definition settings.
- ORD 2021 R2 has text location management.
- Organize and use good naming schemas when creating custom Annotation Groups.
- Use delivered examples as a starting point.

| Manage Annotations               |                                                                                                    |                                                                                   |                                                                                                    |                                                                                                    |                                         | -                        | _              |                   |  |
|----------------------------------|----------------------------------------------------------------------------------------------------|-----------------------------------------------------------------------------------|----------------------------------------------------------------------------------------------------|----------------------------------------------------------------------------------------------------|-----------------------------------------|--------------------------|----------------|-------------------|--|
| Annotation Group: Stationing 井 🗶 | 📑 & 수 🕹 🖓                                                                                                    |                                                                                   | 🔽 Display                                                                                                    | · 🔺 📃                                                                                                    | €,⊝∢                                    | ¢ ¢                      | <del>،</del> ۲ | ŀ                 |  |
| Station Tics Major               | Location                                                                                                    | *                                                                                 | ^                                                                                                    |                                                                                                    |                                         |                          |                |                   |  |
| Station Labels Major             | Location                                                                                                    | Stations                                                                          |                                                                                                    |                                                                                                    |                                         |                          |                |                   |  |
| Station Tics Minor               | Annotate                                                                                                    | *                                                                                 |                                                                                                    |                                                                                                    |                                         |                          |                |                   |  |
| Cardinal Station Labels          | With                                                                                                    | Line                                                                              |                                                                                                    |                                                                                                    |                                         |                          |                |                   |  |
| Bearing Label                    | Template                                                                                                    | Annotation\S                                                                      |                                                                                                    |                                                                                                    |                                         |                          |                |                   |  |
| Line Length Label                | Leader                                                                                                    | *                                                                                 |                                                                                                    |                                                                                                    |                                         |                          |                |                   |  |
| Curve Label Left Arc             | Place Leader                                                                                                    | False                                                                             |                                                                                                    |                                                                                                    |                                         |                          |                |                   |  |
| Curve Label Right Arc            | Offset Begin                                                                                                    | 0.0000                                                                            |                                                                                                    |                                                                                                    |                                         |                          |                |                   |  |
| Begin Coordinates                | Offset End                                                                                                    | 0.0000                                                                            |                                                                                                    |                                                                                                    | <b>~</b>                                |                          |                |                   |  |
| PI Triangle Symbol Arc           | Arrow Size                                                                                                    | 0.0000                                                                            |                                                                                                    | State of the second second sec | ~~~~                                    |                          |                |                   |  |
| Pl Deals Terrent Line            | Circle Size                                                                                                    | 0.0000                                                                            | and the second second sec |                                                                                                    | N.                                      |                          |                |                   |  |
| Pi back Tangent Line             | Square Size                                                                                                    | 0.0000                                                                            |                                                                                                    |                                                                                                    | ~~~~~~~~~~~~~~~~~~~~~~~~~~~~~~~~~~~~~~~ |                          |                |                   |  |
| PI Ahead Tangent Line            | Triangle Size                                                                                                    | 0.0000                                                                            |                                                                                                    |                                                                                                    | ~                                       |                          |                |                   |  |
| Spiral Label Left Spiral         | Extension Size                                                                                                    | 0.0000                                                                            |                                                                                                    |                                                                                                    | ×.                                      |                          |                |                   |  |
| Spiral Label Right Spiral        | Template                                                                                                    |                                                                                   |                                                                                                    |                                                                                                    | -                                       | And in the second second | advertige of   | the second second |  |
| Begin Coordinates Label Line     | Placement                                                                                                    | *                                                                                 |                                                                                                    |                                                                                                    |                                         | ¥                        |                |                   |  |
| Station Equations                | Rotation Option<br>Rotation<br>Perpendicular Offset Optio<br>Perpendicular Offset<br>Tangential Offset Option<br>Tangential Offset | Perpendicular<br>00°00'00.0"<br>Offset Value<br>-0.0089<br>Offset Value<br>0.0000 |                                                                                                    |                                                                                                    |                                         |                          |                |                   |  |
|                                  | Line                                                                                                    | *                                                                                 |                                                                                                    |                                                                                                    |                                         |                          |                |                   |  |
|                                  | Length                                                                                                    | 0.0177                                                                            |                                                                                                    |                                                                                                    |                                         |                          |                |                   |  |

 The annotation group manager uses the active drawing scale to control the size of the visualized text

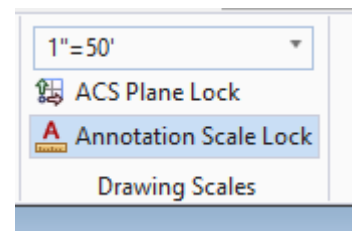

 Use the Export/Import XML capability to copy between dgnlibs

| Manage Appotations                                                 |                  |
|--------------------------------------------------------------------|------------------|
|                                                                    |                  |
| Annotation Group: Stationing 🛉 👗 📑 🖓 🤣 📇 🖓                         |                  |
| Station Tics Major Where                                           | *                |
| Station Labels Major Where Stations                                |                  |
| Station Tics Minor Annotate                                        | *                |
| Cardinal Station Labels With Line                                  |                  |
| Bearing Label Template Annotation                                  | 1\Sheets\Plan\\$ |
| Line Length Label                                                  | *                |
| Curve Label Left Arc                                               | •                |
| Curve Label Right Arc                                              | **               |
| Begin Coordinates Rotation Option Perpendic<br>Rotation 00°00'00.0 | ular<br>D"       |
| PI Triangle Symbol Arc Perpendicular Offset (Offset Val            | ue               |
| PI Back Tangent Line Perpendicular Offset 0.0089                   |                  |
| Pl Ahead Tangent Line Tangential Offset 0.0000                     |                  |
| Spiral Label Left Spiral                                           | •                |
| Spiral Label Right Spiral                                          |                  |
| Begin Coordinates Label Line                                       |                  |
| Cell                                                               | *                |
| Name                                                               |                  |
| X Scale 1.0000<br>Y Scale 1.0000                                   |                  |
| Z Scale 1.0000                                                     |                  |
| Apply Active Cell Scal False                                       |                  |
| Text                                                               | *                |
| Prefix                                                             |                  |
| Suffix                                                             |                  |
| Style                                                              |                  |
| Favorite                                                           |                  |

Creating an Annotation Definition for Chainage/ Cant

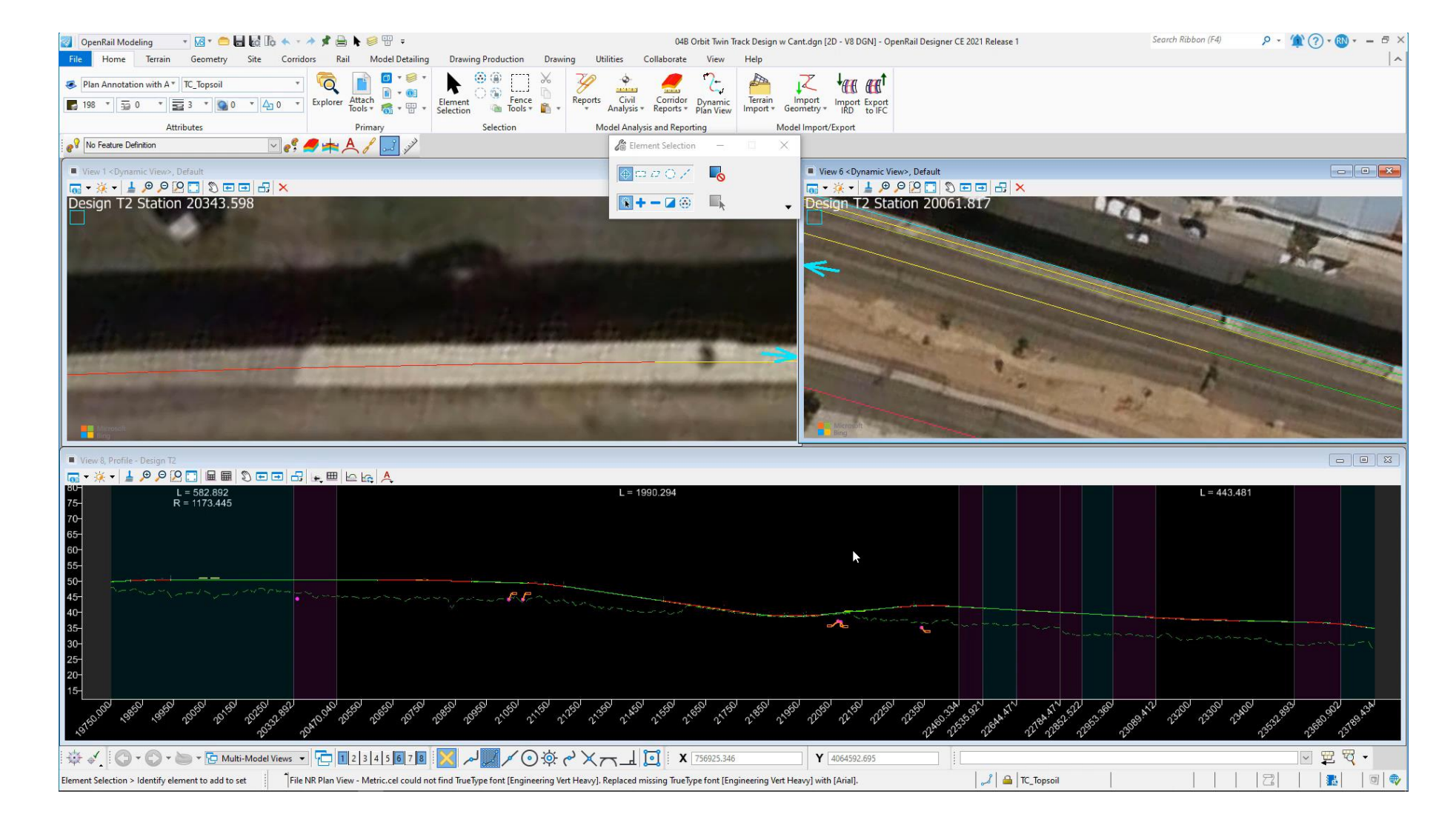

#### Annotation Manager Review and Export to XML

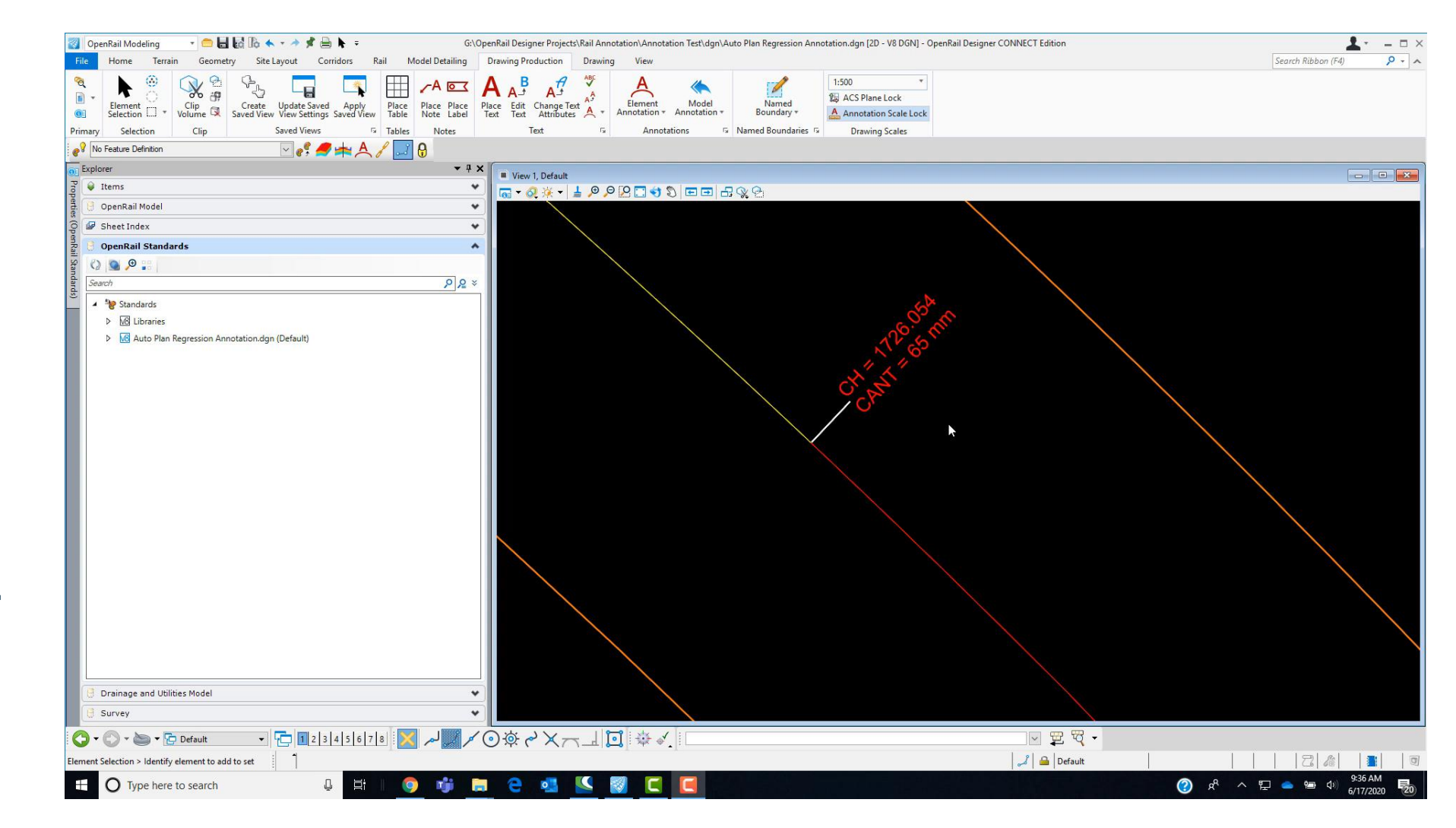

### Creating an Annotation Definition for a Profile

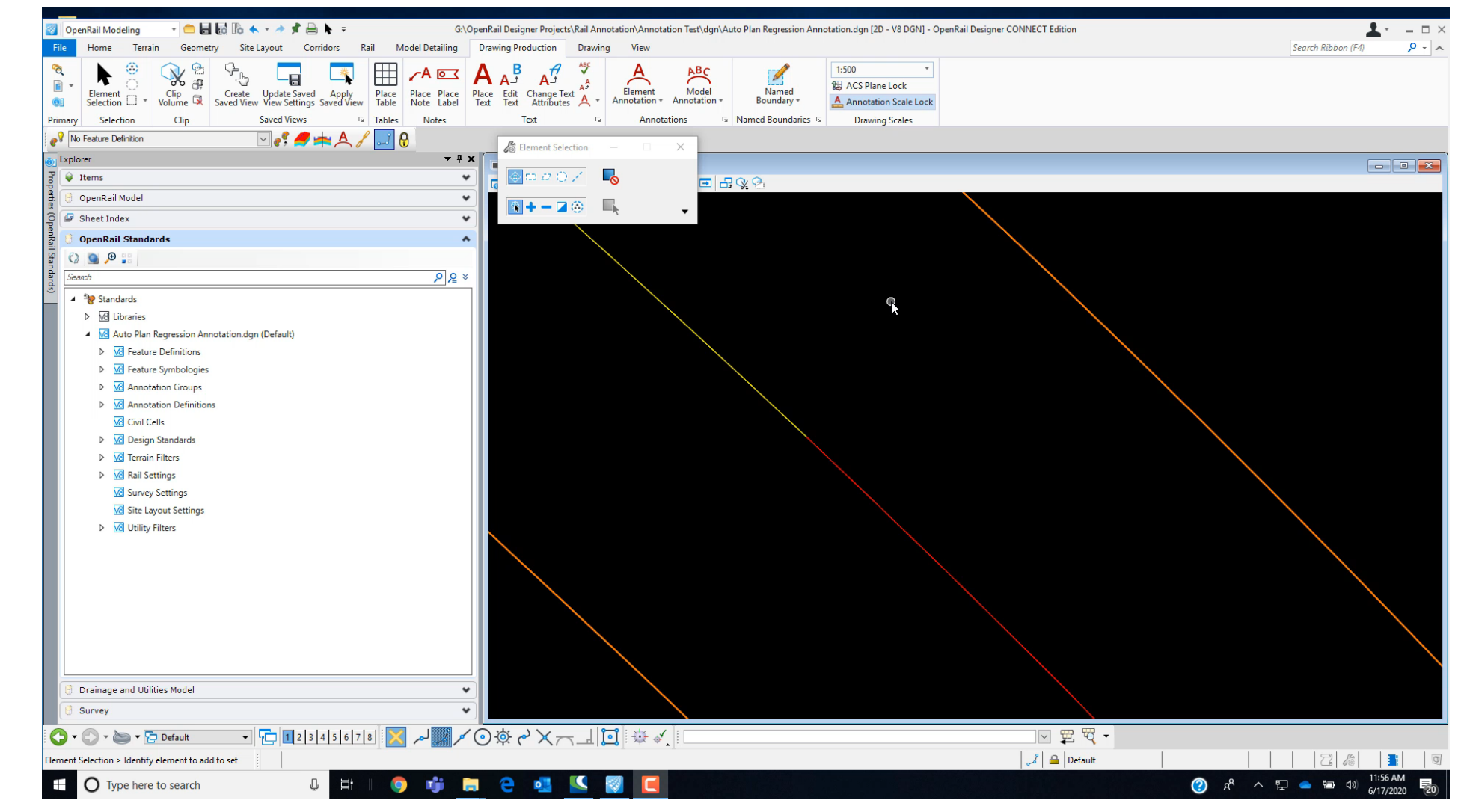

#### 28 | WWW.BENTLEY.COM | © 2022 Bentley Systems, Incorporated

# **Annotation Manager**

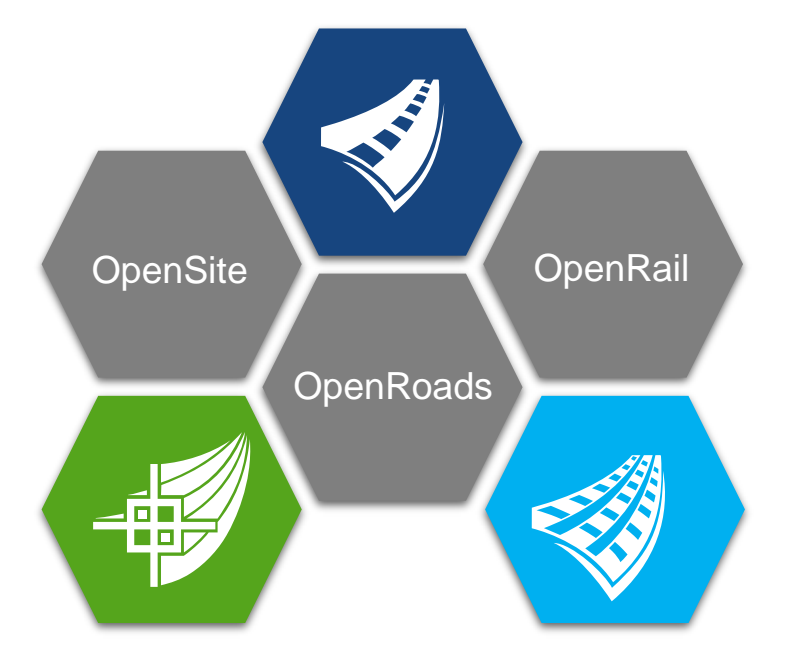

- Context sensitive options based on the category
- Relies on text favorites to compute text such as station labels
- Uses the active drawing scale for temporary visualization graphics

- The Location property determines the position of the label(s)
  - Alignment Annotation
    - Increments
    - Stations
    - Horizontal Points
    - Vertical Points
    - In Horizontal Components

| Manage Annot         | tations      |              |                 |            |        |          |        |
|----------------------|--------------|--------------|-----------------|------------|--------|----------|--------|
| Annotation Group     | : Stationing | 9            | + 1             | K   📑      | Û      | ₽ 🖞 🖓    |        |
| Station Tics Major   |              |              |                 | Where      |        |          | *      |
| Station Labels Major |              |              |                 | Where      |        | Stations | $\sim$ |
| Station Tics Minor   |              | Sta          | tions           |            | $\sim$ |          |        |
| Cardinal Station Lab | Statione     | Incr<br>Stat | rement<br>tions | s          |        | 3        | ĥ      |
| Bearing Label        | Stations     | Hor          | izontal         | Points     |        |          | ٦K     |
| Line Length Label    | Station C    | In H         | Horizon         | tal Compor | nents  | ~        | J      |
| Curve Label Left Arc | Value        |              |                 | 100        |        |          |        |
| Curve Label Right Av | Skip Val     | ue           |                 | 0          |        |          |        |
| Begin Coordinates    |              |              |                 |            |        |          | Б      |
|                      |              |              |                 |            |        |          |        |

- The Annotate property sets the type of label
  - Text
  - Cell
  - Line
- The template option allows the selection of an element template to control symbology

| 🛃 Manage Annotations           |                                                     |
|--------------------------------|-----------------------------------------------------|
| Annotation Group: XS Grid      | w/Annotation 🕂 🗶 금 🗘 🖓 ≟ 🖓 🖂                        |
| XS Point Annotation            | Where                                               |
| XS Sheet Grid Annotation       | Annotate                                            |
| XS Left Slope Annotation       | With Text                                           |
| XS Right Slope Annotation      | Template Annotation\Sheets\XS\Draft_XS_Feature_Text |
| XS Left Fill Slope Annotation  | Leader                                              |
| XS Right Fill Slope Annotation | Placement                                           |
|                                | Cell                                                |
|                                | Text                                                |

- The Leader property enables an optional leader line with multiple options for terminators
  - Arrow
  - Circle
  - Square
  - Triangle
- The template option allows the selection of an element template to control symbology

| 🖉 Manage Annotations                      |   |   |   |                |                             |        |
|-------------------------------------------|---|---|---|----------------|-----------------------------|--------|
| Annotation Group: Profile Annotation 🖣    | ŀ | × | ¢ | 금. 아 🖓         | . 들 😴                       |        |
| rofile Tangent Slope Annotation           | ^ |   |   | Where          |                             | ¥      |
| rofile Cardinal Circle                    |   | Ē |   | Annotate       |                             | ¥      |
| rofile VPI Back Tangent Label Line        |   |   |   | leader         |                             |        |
| rofile VPI Ahead Tangent Label Line       |   |   |   |                | <b>T</b>                    | ***    |
| rofile VPI Crest Vertical Label Line      |   |   |   | Offset Begin   | 0.0000                      | $\sim$ |
| rofile VPI Crest Sta / Elev Annotation    |   |   |   | Offset End     | 0.0000                      |        |
|                                           |   |   |   | Arrow Size     | 0.0000                      |        |
| rofile VPI Parabola Crest Back Tangent La |   |   |   | Arrow Width    | 0.0000                      |        |
| rofile VPI Arc Crest Back Tangent Label   |   |   |   | Circle Size    | 0.0081                      |        |
|                                           |   |   |   | Square Size    | 0.0000                      |        |
| rofile VPI Parabola Crest Ahead Tangent L |   |   |   | Triangle Size  | 0.0000                      |        |
| rofile VPI Arc Crest Ahead Tangent Label  |   |   |   | Extension Size | 0.0000                      |        |
| rofile VPI Sag Vertical Label Line        |   |   |   | Template       | Annotation\Sheets\Profile\D | aft    |
| ionic vi i bag venical Label Line         |   |   |   |                |                             |        |

- The Placement property sets the location of the label relative to the "where" property and includes:
  - Rotation options
  - Vertical offset options
  - Horizontal offset options
  - Perpendicular offset options
  - Tangential offset options
- Note, differing options will appear depending on the label type

| 🖉 Manage Annotations                     |     |          |                                               |              |        |
|------------------------------------------|-----|----------|-----------------------------------------------|--------------|--------|
| Annotation Group: Profile Annotation 🚽   | - > | ×        |                                               |              |        |
| rofile Tangent Slope Annotation          | ^   | <u>۱</u> | Where                                         |              | *      |
| rofile Cardinal Circle                   |     | -        | Annotate                                      |              | *      |
| rofile VPI Back Tangent Label Line       |     | _        | eader                                         |              | ~      |
| rofile VPI Ahead Tangent Label Line      |     |          |                                               |              |        |
| rofile VPI Crest Vertical Label Line     |     | _        | Placement                                     |              | ^      |
| rofile VPI Crest Sta / Elev Annotation   |     |          | Rotation Option                               | Angle Value  | $\sim$ |
| ofile VPI Parabola Crest Back Tangent La |     |          | Vertical Offset Option                        | Offset Value |        |
| rofile VPI Arc Crest Back Tangent Label  |     |          | Vertical Offset                               | 0.0000       |        |
| ofile VPI Parabola Crest Ahead Tangent L |     |          | Horizontal Offset Option<br>Horizontal Offset | Offset Value |        |
| ofile VPI Arc Crest Ahead Tangent Label  |     |          | Perpendicular Offset Option                   | Offset Value |        |
| ofile VPI Sag Vertical Label Line        |     |          | Perpendicular Offset                          | 0.0000       |        |
| rofile VPI Sag Sta / Elev Annotation     |     |          | Tangential Offset                             | 0.0000       |        |
| -                                        |     |          |                                               |              |        |

 The Line property sets the length of the line when the Annotate With property is set to the line option

#### Manage Annotations

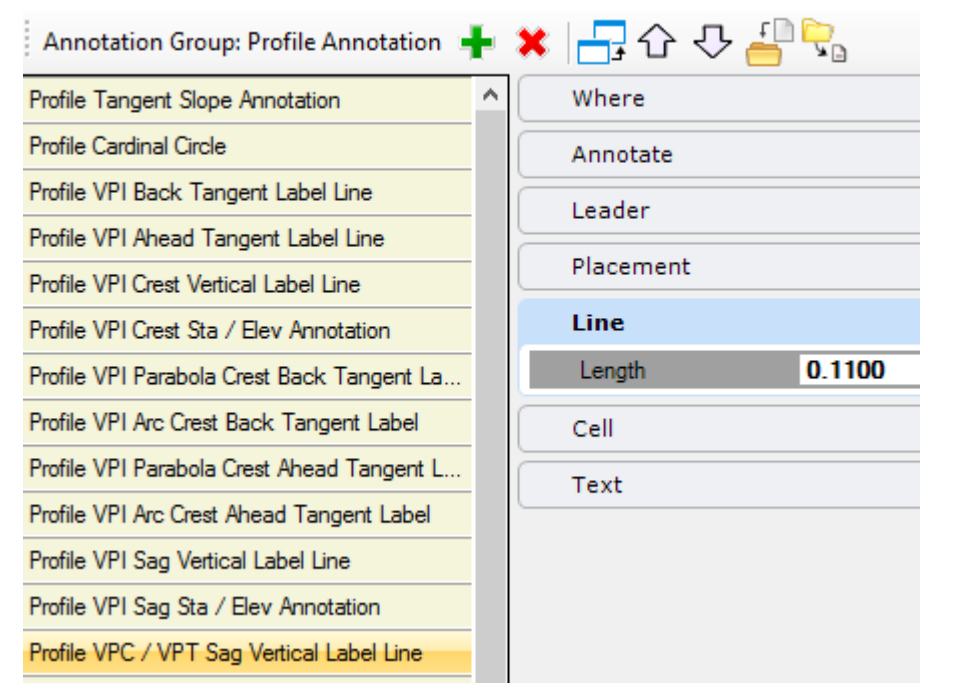

 The Cell property sets the cell name, scale, and application of the active cell scale when the Annotate With property is set to the cell option

#### Manage Annotations

Ann

Profile

Profile Profile

Profile

Profile Profile Profile Profile Profile Profile Profile

| otation Group: Profile Annotation 🔹 | ł. | × | 📑 & 주 🔚 🤅               | • •        |        |
|-------------------------------------|----|---|-------------------------|------------|--------|
| Tangent Slope Annotation            | ^  |   | Where                   |            | *      |
| Cardinal Circle                     |    |   | Annotate                |            | *      |
| VPI Back Tangent Label Line         |    | 7 | Leader                  |            |        |
| VPI Ahead Tangent Label Line        |    | 2 |                         |            |        |
| VPI Crest Vertical Label Line       |    | _ | Placement               |            | *      |
| VPI Crest Sta / Elev Annotation     |    |   | Line                    |            | *      |
| VPI Parabola Crest Back Tangent La  |    |   | Cell                    |            | *      |
| VPI Arc Crest Back Tangent Label    |    |   | Name                    | VPI Circle | $\sim$ |
| VPI Parabola Crest Ahead Tangent L  |    |   | X Scale                 | 1.0000     |        |
| VPI Arc Crest Abaad Tangent Label   |    |   | Y Scale                 | 1.0000     |        |
| VITAIC Cless Allead Taligent Laber  |    |   | Z Scale                 | 1.0000     |        |
| VPI Sag Vertical Label Line         |    |   | Apply Active Cell Scale | True       |        |
| VPI Sag Sta / Elev Annotation       |    |   | Text                    |            | *      |

- For grids there are two distinct types:
  - Profile grid (shown here)
  - Cross section grid

#### Manage Annotations

| Annotation Group: Profil | e Grid 🕂 🗙 금 🏠        | - 🖓 💾 🖓 1            |
|--------------------------|-----------------------|----------------------|
| Profile Grid             | Border                | ^                    |
|                          | Bottom                | True 🗸               |
|                          | Тор                   | True                 |
|                          | Middle                | False                |
|                          | Horizontal Template   | Annotation\Sheets\Pr |
|                          | Left                  | True                 |
|                          | Right                 | True                 |
|                          | Center                | False                |
|                          | Vertical Template     | Annotation\Sheets\Pr |
|                          | Major Grid Propertie  | ·s •                 |
|                          | Major Grid Line Prop  | oerties 👻            |
|                          | Minor Grid Line Prop  | erties 🔹 👻           |
|                          | Horizontal Axis Title | *                    |
|                          | Vertical Axis Title   | *                    |
|                          | Horizontal Tick Labe  | ls 🔹                 |
|                          | Vertical Tick Labels  | *                    |

- The profile grid sets the following:
  - Border
  - Major grid properties
  - Minor grid properties
  - Major grid line properties
  - Minor grid line properties
  - Horizontal axis title
  - Vertical axis title
  - Horizontal tick labels
  - Vertical tick labels

| Profile Grid | Border                | *                           |       |    |      |
|--------------|-----------------------|-----------------------------|-------|----|------|
|              | Bottom                | True                        |       | -  |      |
|              | l op<br>Middle        | False                       |       |    |      |
|              | Horizontal Template   | Annotation\Sheets\Pmfile\[  |       |    |      |
|              | Left                  | True                        |       |    |      |
|              | Right                 | True                        |       |    |      |
|              | Center                | False                       |       |    |      |
|              | Vertical Template     | Annotation\Sheets\Profile\[ |       |    |      |
|              | Major Grid Propertie  | s 🗸                         | 150 - |    | <br> |
|              | Minor Grid Propertie  | s 🗸                         |       |    |      |
|              | Major Grid Line Prop  | erties 🗸                    | )     |    |      |
|              | Minor Grid Line Prop  | erties 🗸                    | )     |    |      |
|              | Horizontal Axis Title | ~                           | )     |    |      |
|              | Vertical Axis Title   | ¥                           |       |    |      |
|              | Horizontal Tick Labe  | ls 🗸                        | )     | -  |      |
|              | Vertical Tick Labels  | ~                           | )     |    |      |
|              |                       |                             |       |    | <br> |
|              |                       |                             |       | 00 | 1.00 |

- Frame annotation
- Allows for row annotation setup w/ collision intelligence

| Annotation Group: 2.5mm Pro | file Frame New Design 2  | 🕇 🗶 🕂 🖓 🗘 🚚 😓                  |                         |                                | 🗹 Display 🔼 🥅 🔁 🗇 🖒 🖒 | → 🖓 🗌 Hide Selected 🔲 Highlight Selected |  |
|-----------------------------|--------------------------|--------------------------------|-------------------------|--------------------------------|-----------------------|------------------------------------------|--|
| omm Grid Annotation - Frame | Border                   | •                              | Major Grid Propert      | ies 🔺                          |                       |                                          |  |
| mm Frame Rail New Design    | Bottom                   | False                          | Horizontal Interval     | 50.0000                        |                       |                                          |  |
|                             | Тор                      | False                          | Horizontal Tick Positio | or Outside                     |                       |                                          |  |
|                             | Middle                   | False                          | Horizontal Tick Locatio | Bottom                         |                       |                                          |  |
|                             | Horizontal Template      | Annotation\Sheets\Profile\[    | Horizontal Tick Length  | 0.0060                         |                       |                                          |  |
|                             | Zero Elevation Line      | False                          | Horizontal Template     | Annotation\Sheets\Profile\[    |                       |                                          |  |
|                             | Zero Elevation Line Te   | en                             | Vertical Interval       | 2.0000                         |                       |                                          |  |
|                             | Left                     | False                          | Vertical Tick Position  | Outside                        |                       |                                          |  |
|                             | Right                    | False                          | Vertical Tick Location  | All                            |                       |                                          |  |
|                             | Center                   | False                          | Vertical Tick Length    | 0.0060                         |                       |                                          |  |
|                             | Vertical Template        | Annotation\Sheets\Profile\[    | Vertical Template       | Annotation\Sheets\Profile\[    |                       |                                          |  |
|                             | Minor Grid Proper        | ties A                         | Major Grid Line Pro     | nerties A                      |                       |                                          |  |
|                             |                          | iles                           |                         | sperdes                        |                       |                                          |  |
|                             | Horizontal per Major     | 10                             | Horizontal Grid         | No Grid                        |                       | 1                                        |  |
|                             | Horizontal Tick Position | or Outside                     | Horizontal Template     | Annotation\Sheets\Profile\[    | CHAINAGE (m)          |                                          |  |
|                             | Horizontal Tick Length   | n 0.0030                       | Vertical Grid           | No Grid                        |                       | - 32.                                    |  |
|                             | Horizontal Template      | Annotation\Sheets\Profile\L    | Vertical lemplate Annot | Annotation \Sheets \Profile \L | HODIZONITAL ALIONMENT |                                          |  |
|                             | Vertical per Major       | 1                              |                         |                                | HORIZONTAL ALIGNMENT  |                                          |  |
|                             | Vertical Lick Position   | Outside                        |                         |                                | VERTICAL ALIGNMENT    |                                          |  |
|                             | Vertical Lick Length     |                                |                         |                                | VERTICALALIGNMENT     |                                          |  |
|                             | vertical i emplate       | Annotation \Sneets \Profile \L |                         |                                |                       |                                          |  |
|                             | Minor Grid Line Pr       | operties 🔺                     | Horizontal Axis Tit     | le 🔺                           | EXISTING GROUND (m)   |                                          |  |
|                             | Horizontal Grid          | No Grid                        | Draw                    | False                          |                       |                                          |  |
|                             | Horizontal Template      | Annotation\Sheets\Profile\[    | Position                | Bottom                         | PROPOSED LEVEL (m)    |                                          |  |
|                             | Vertical Grid            | No Grid                        | Location                | Left                           |                       |                                          |  |
|                             | Vertical Template        | Annotation\Sheets\Profile\[    | Rotation Option         | Active Angle                   |                       |                                          |  |
|                             | 1                        |                                | Rotation                | 00°00'00.0"                    | CUT/FILL DEPTH        |                                          |  |
|                             |                          |                                | Vertical Offset Option  | Offset Value                   |                       |                                          |  |
|                             |                          |                                | Vertical Offset         | 0.0000                         |                       | I                                        |  |
|                             |                          |                                | Horizontal Offset Optic | or Offset Value                |                       |                                          |  |
|                             |                          |                                | Horizontal Offset       | -0.0550                        |                       |                                          |  |
|                             |                          |                                | Prefix                  |                                |                       |                                          |  |
|                             |                          |                                | Suffix                  |                                |                       |                                          |  |
|                             |                          |                                | Template                |                                |                       |                                          |  |
|                             |                          |                                | Style                   | Civil-Title                    |                       |                                          |  |
|                             |                          |                                | Favorite                | 2                              | 1                     |                                          |  |

# **Linking Annotation Definitions**

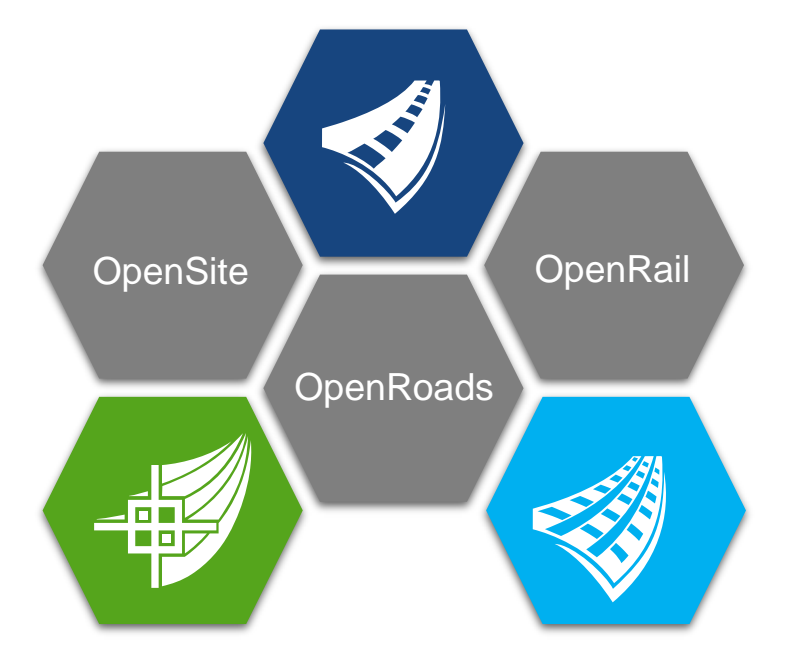

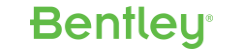

### Linking an Annotation Group to a Feature Symbology

- Defined in the Feature Symbologies
- Annotation group properties may be defined for:
  - Linear feature symbologies
  - Point feature symbologies
  - Profile feature symbologies
  - Surface feature symbologies

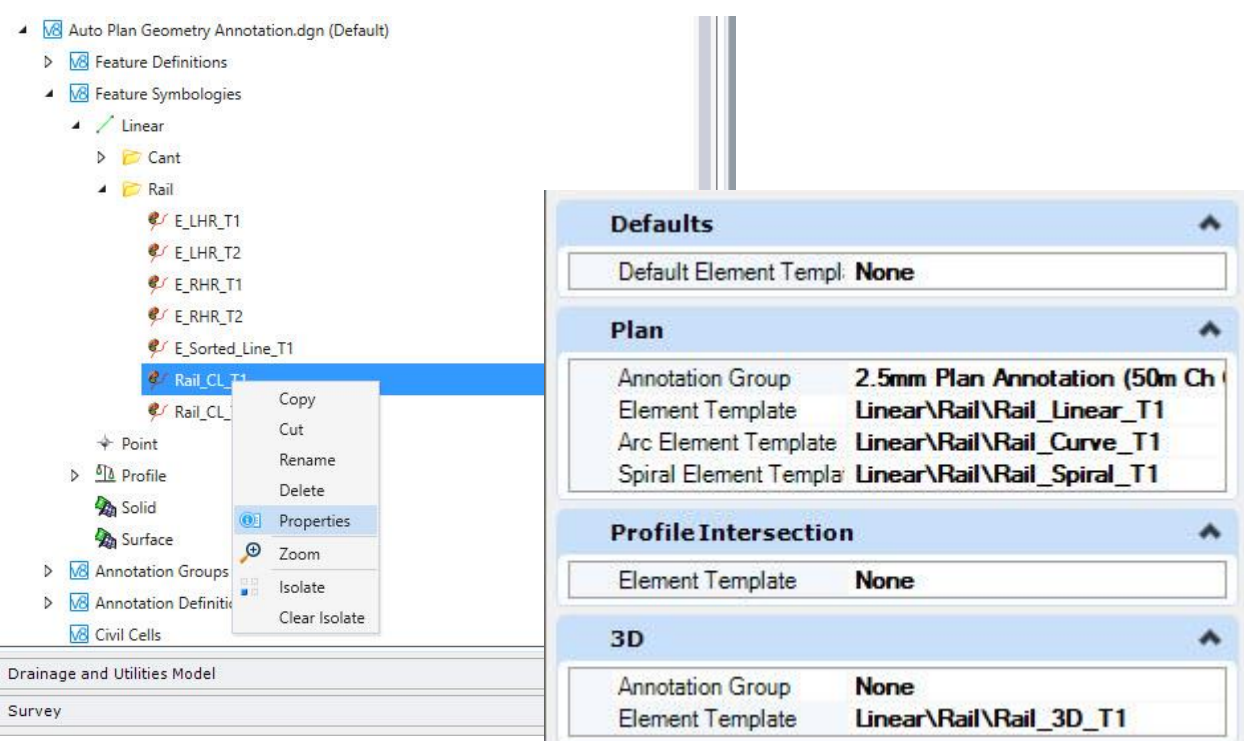

### Linking an Annotation Group to a Sheet Seed Definition

- Typically used for profiles and cross sections
- Option 1
  - Predefine in the sheet seed definition file setup
- Option 2
  - Select when creating sheets

| Create Drawing                                                             | ×                                                                                                    |
|----------------------------------------------------------------------------|----------------------------------------------------------------------------------------------------|
| Mode:                                                                      | Cross Section 👻                                                                                                    |
| Name:                                                                      | 131+63.97                                                                                                    |
|                                                                            |                                                                                                    |
| Drawing Seed:                                                              | ANSI D_XS 👻                                                                                                    |
| View Type:                                                                 | Civil Cross Section                                                                                                    |
| Discipline:                                                                | Civil                                                                                                    |
| Purpose:                                                                   | Section View                                                                                                    |
|                                                                            | Drawing Model                                                                                                    |
| Seed Model:                                                                | Cross Section Sheet Definitions.dgnlib, A                                                                                                    |
| Filename:                                                                  | (Active File) 💼 📮                                                                                                    |
| A                                                                          | 1"=10' 🔻                                                                                                    |
| Annotation Group:                                                          | XS Grid w/ Annotation                                                                                                    |
| Seed Model:<br>Filename:<br>Sheets:<br>Drawing Boundary:<br>Detail Scale : | Image: Section         Image: Section         Image |
|                                                                            | ✓ Open Woulder       OK     Cancel                                                                                                    |

**Bentley** 

• A Wizard to assist in the creation of new Features

| Feature Definition Wizard                                |                                                                                          |                                                                                                |        | 122 |    | ×    |
|----------------------------------------------------------|------------------------------------------------------------------------------------------|------------------------------------------------------------------------------------------------|--------|-----|----|------|
| Feature Definitions<br>Library and Local List of Feature | e Definitions                                                                            |                                                                                                |        |     |    |      |
| Feature Definitions                                      | New/Copy                                                                                 | New                                                                                            |        |     |    | ~    |
| Linear Feature Symbology                                 | Feature Type                                                                             | Alignment                                                                                      |        |     |    | •    |
| Profile Feature Symbology                                | Feature Sub Typ                                                                          |                                                                                                |        |     |    |      |
| Feature Definition Properties                            | Name                                                                                     | New Feature Definition                                                                         |        |     |    |      |
|                                                          | Path                                                                                     | Alignment\Road                                                                                 |        |     |    | ~    |
|                                                          | E M Road<br>& Geo<br>& Geo<br>& Geo<br>& Geo<br>& Geo<br>& Geo<br>& Road - C<br>& M Rail | Baseline<br>Baseline_Driveway<br>Baseline_Ramp<br>Baseline_Secondary<br>Temp<br>ncept Planning |        |     |    |      |
|                                                          |                                                                                          |                                                                                                | Cancel | >   | Fi | nish |

- Single Dialog
- Create/Copy
  - Feature Definitions
  - Feature Symbology
  - Element Templates
- Select
  - Levels, Colours, Styles, etc.

**Bentley** 

- Annotation Groups
- Item Types

. . . . .

- Create/Copy
  - Linear Feature Symbology

| ature Definitions           | New/Existing | New                       |                 |      | ~    |         |       |            |             |
|-----------------------------|--------------|---------------------------|-----------------|------|------|---------|-------|------------|-------------|
| near Feature Symbology      | Name         |                           |                 |      |      |         |       |            |             |
| ofile Feature Symbology     | Path         | Linear                    |                 |      | ×    |         |       |            |             |
| ature Definition Properties | Copy         |                           |                 |      |      | Level   | Color | Line Style | Line Weight |
|                             | Defau        | lts                       |                 |      |      |         |       |            |             |
|                             |              | efault Element Template   | Existing $\vee$ | None | ~    | Level   | Color | Line Style | Line Weight |
|                             | Plan         |                           |                 |      |      |         |       |            |             |
|                             | A            | nnotation Group           |                 | None | ~    |         |       |            |             |
|                             | E            | lement Template           | Existing ~      | None | ~    | Level   | Color | Line Style | Line Weight |
|                             | □ A          | rc Element Template       | Existing ~      | None | ~    | Level   | Color | Line Style | Line Weight |
|                             |              | piral Element Template    | Existing ~      | None | ~    | Level   | Color | Line Style | Line Weight |
|                             | Profile      | Intersection              |                 |      |      |         |       |            |             |
|                             | E            | lement Template           | Existing ~      | None | ~    | Level   | Color | Line Style | Line Weight |
|                             | 3D           |                           |                 |      |      |         |       |            |             |
|                             | A            | nnotation Group           |                 | None | ~    |         |       |            |             |
|                             | E            | lement Template           | Existing ~      | None | ~    | Level   | Color | Line Style | Line Weight |
|                             | Dynan        | nic Cross Section         |                 |      |      |         |       |            |             |
|                             |              | rossing Point Element Ter | mplate Existing |      | None | V Laval | Color | Lina Sula  | Line Weint  |

- Create/Copy
  - Profile Feature Symbology

| Rewr.co.time   Linear Feature Symbology   Pohi   Pohi   Pohi   Pohi   Cogy   Cogy <th></th> <th></th> <th></th> <th></th> <th></th> <th></th> <th></th> <th></th>                                                                                                    |                              |                                                |                                 |      |         |              |            |             |
|----------------------------------------------------------------------------------------------------|------------------------------|------------------------------------------------|---------------------------------|------|---------|--------------|------------|-------------|
| Inear Feature Symbology   Poth   Poth   Poth   Poth   Cox   Cox   Cox   Annotation Group   Annotation Group   Annotation Group   Obfaults   Obfaults   Profile   Image: Conversion of Conversion of Conve | eature Definitions           | New/Existing New                               |                                 | ~    |         |              |            |             |
| rotile Feature Symbology Path Profile     eature Definition Propertion     Cox     Cox     Annotation Group     Annotation Group     Default     Default Element Template     Distange     None     Level     Default Element Template     Distange     None     Level     Distange     Default Element Template     Distange     None     Level     Distange     Distange     None     Level     Distange     None     Level     Distange     None     Level     Distange     None     Level     Distange     None     Level     Distange     None     Level     Distange     None     Level     Distange     None     Level     Distange     Distange     None     Level </th <th>inear Feature Symbology</th> <th>Name</th> <th></th> <th></th> <th></th> <th></th> <th></th> <th></th>                                                                                                    | inear Feature Symbology      | Name                                           |                                 |      |         |              |            |             |
| Coor       Level       Color       Line Style       Line         Annotation Group       Iom       Iom       Iom       Iom       Iom         Annotation Group       Iom       Iom                                                                                                    | rofile Feature Symbology     | Path Profile                                   |                                 | ~    |         |              |            |             |
| Annotation Group       Imm         Annotation Group       Imm         Defaults          Default Bement Template       Existing v         None       Immediate         Profile          Curve Element Template       Existing v         None       Immediate         Profile Intersection          Element Template       Existing v         None       Immediate         Profile Intersection          Profile Projection          Profile Projection          Element Template       Existing v         None       Immediate         Default Tumplate       Existing v                                                                                                    | sature Definition Properties | <u>Copy</u>                                    |                                 |      | Level   | <u>Color</u> | Line Style | Line Weight |
| Annotation Group     Default     Default     Default     Bennet   Template   Bennet   Stating ~     None   Lever   Curve Element   Edenent   Edenent   Bennet   Bennet                                                                                                    |                              | Annotation Grou                                | 2                               |      |         |              |            |             |
| Default Element Template       Existing        None       I ever       Codor       I are Syle       I are Syle                                                                                                    |                              | Annotation Gro                                 | ip                              | None | ~       |              |            |             |
| Pefault Element Template       Existing v       None       Lever/       Color       Leve Metic         Profile         Curve Element Template       Existing v       None       Lever/       Color       Leve Style       Leve Metic         Profile Tremplate       Existing v       None       Lever/       Color       Leve Style       Lever Metic         Profile Tremplate       Existing v       None       Lever/       Color       Leve Style       Lever Metic         Profile Tremplate       Existing v       None       Lever/       Color       Leve Style       Lever Metic         Profile Tremplate       Existing v       None       Lever/       Color       Leve Style       Lever Metic         Profile Projection       Existing v       None       Lever Metic       Color       Leve Style       Lever Metic         Profile Projection       Existing v       None       Lever Metic       Color       Leve Style       Lever Metic                                                                                                    |                              | Defaults                                       |                                 |      |         |              |            |             |
| Profile         Benent Template       Existing v         Curve Element Template       Existing v         Profile Intersection         Element Template       Existing v         Element Template       Existing v         Profile Projection         Profile Projection         Element Template       Existing v         None       Level         Color       Line Syle         Element Template       Existing v         None       Level         Color       Line Syle         Element Template       Existing v         None       Level         Color       Line Syle         Element Template       Existing v         None       Level         Element Template       Existing v                                                                                                    |                              | Default Elemen                                 | Template Existing ~             | None | Level   | Color        | Line Style | Line Weight |
| Element Template       Existing ~         Curve Element Template       Existing ~         Profile Intersection         Element Template       Existing ~         Element Template       Existing ~         Element Template       Existing ~         Profile Intersection       Intersection         Profile Projection       Intersection         Element Template       Existing ~         Element Template       Existing ~         Element Template       Existing ~         Profile Projection       Existing ~                                                                                                    |                              | Profile                                        |                                 |      |         |              |            |             |
| Curve Element Template     Existing     None     Level     Color     Leve Mere       Profile Intersection       Element Template       Element Template       Evenet       Verset                                                                                                    |                              | Element Templ                                  | ite Existing ~                  | None | Level   | Color        | Line Style | Line Weight |
| Profile Intersection         Element Template       Existing         Profile Projection                                                                                                    |                              | Curve Element                                  | Femplate Existing ~             | None | Level   | Color        | Line Style | Line Weight |
| Element Template     Existing     None     Lever     Cotor     Leve Meg       Profile Projection                                                                                                    |                              | Profile Intersecti                             | Dn                              |      |         |              |            | 3.724       |
| Profile Projection                                                                                                    |                              | Element Templ                                  | ite Existing ~                  | None | Level   | Color        | Line Style | Line Weight |
| Flement Template                                                                                                    |                              | Profile Projection                             | k                               |      |         |              |            |             |
| Laver Court Laver Coort Life Signer Life region                                                                                                    |                              | Element Templ                                  | ite Existing ~                  | None | Lovel   | Color        | Line Style | Line Weight |
|                                                                                                    |                              | Element Templ Profile Projection Element Templ | Ae Existing ∨<br>ste Existing ∨ | None | v Level | Color        | Line Style |             |

#### • Feature Definition Properties

| 🛜 Feature Definition Wizard                                           |                           |        |   | 87 <u>-</u> | - C | ) ×    |    |
|-----------------------------------------------------------------------|---------------------------|--------|---|-------------|-----|--------|----|
| Feature Definition Properties<br>Properties for new or copied Feature | Definition                |        |   |             |     |        |    |
| Feature Definitions                                                   | Feature Definition        |        |   |             |     | ^      |    |
| Linear Feature Symbology                                              | Description               |        |   |             |     |        | 1  |
| Profile Feature Symbology                                             |                           |        |   |             |     |        | ł. |
| Feature Definition Properties                                         | Augment Corridor Template |        |   |             |     | ^      |    |
|                                                                       | Items                     |        |   |             |     | ^      |    |
|                                                                       | Items Attached None       |        |   |             |     |        |    |
|                                                                       |                           |        |   |             |     |        |    |
|                                                                       |                           |        | 3 |             |     |        |    |
|                                                                       |                           | Cancel | < | 20          |     | Finish |    |

#### Create New Feature

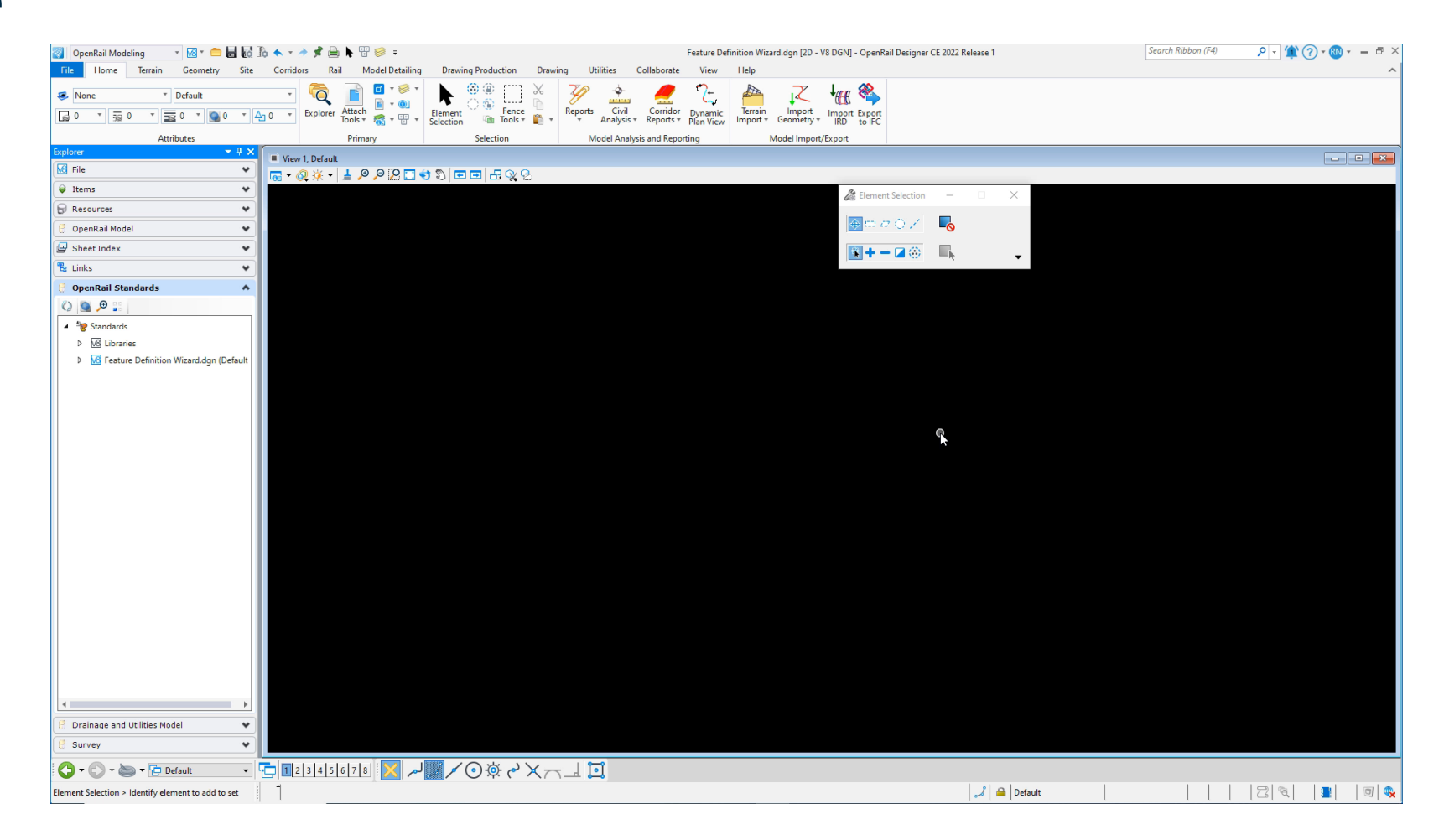

 Create New Feature from a Copy of an Existing Feature

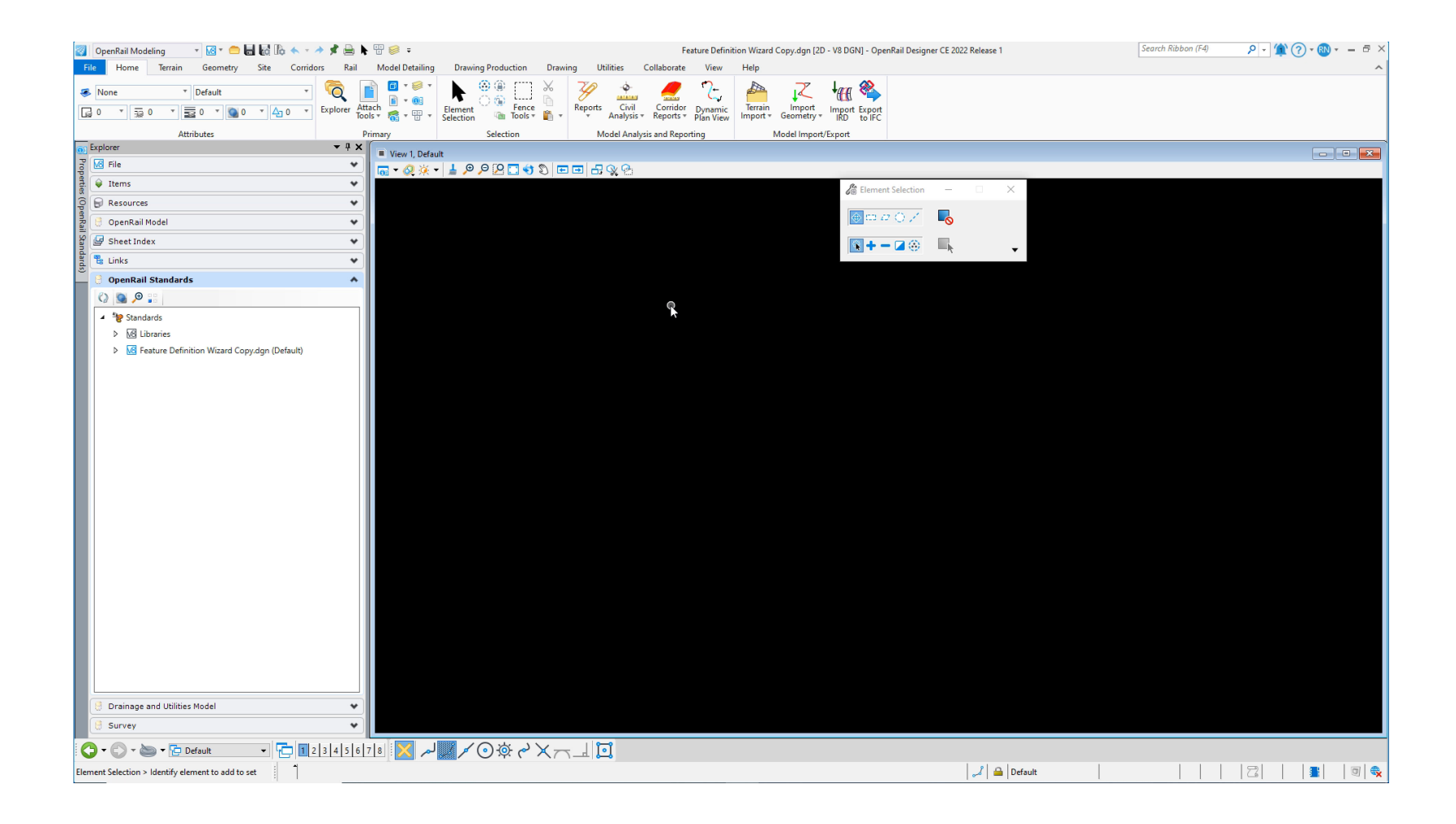

#### OpenRoads Designer Workspace Setup (For CAD Administrators) Learning Path

#### LEARNserver

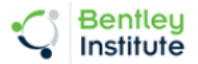

| Home      | Find Training                                                                              | My Learning Paths |
|-----------|--------------------------------------------------------------------------------------------|-------------------|
|           |                                                                                            |                   |
|           |                                                                                            |                   |
|           |                                                                                            |                   |
| Moving    | to OpenRoads Designer - Workspace Development                                              |                   |
| OpenRoa   | ds Designer is delivered with a workspace structure designed to be flexible and            |                   |
| extendab  | le for agencies, consulting firms, and users large and small. Different organizations have |                   |
| different | vork wore»                                                                                 |                   |
|           |                                                                                            |                   |
| ► Find    | Training (1)                                                                               |                   |
| OpenPo    | nads Designer Workspace Setup: Step 1 - Understanding Feature                              |                   |
| Definitio | ons Designer workspace Setup. Step 1 - onderstanding Feature                               |                   |
| Discover  | the new types of Feature Definitions in OpenRoads Designer CONNECT Edition                 |                   |

#### Find Training (1)

OpenRoads Designer Workspace Setup: Step 2 - Preparing the Folder Structure

#### Find Training (1)

OpenRoads Designer Workspace Setup: Step 3 - Preparing Files for Feature Migration

Learn how to bring forward SELECTseries 4 linestyles, levels, element templates, graphical filters and design standards into an OpenRoads Designer Workspace.

#### Find Training (1)

OpenRoads Designer Workspace Setup: Step 4 - Feature Migration

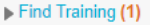

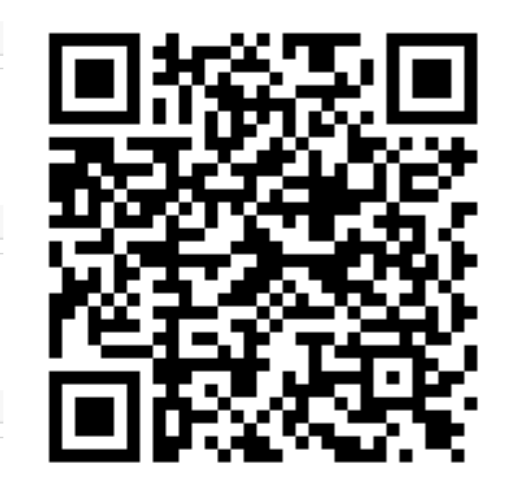

# Workspace Setup Videos

### at Learn.Bentley.com

### **Plan and Profile Annotation for Rail**

Robert Nice Product Specialist (Rail)

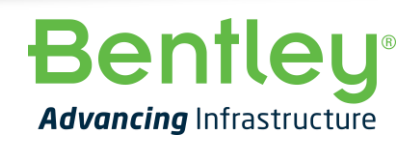

© 2022 Bentley Systems, Incorporated